## Guía del usuario del controlador de administración de la placa base Dell OpenManage™

Introducción Configuración del sistema administrado Uso de la utilidad de administración de BMC Problemas conocidos y preguntas más frecuentes Códigos de error de utilidad de administración de BMC Comandos de modo de terminal Glosario

## Notas y avisos

NOTA: Una NOTA muestra información importante que ayuda a utilizar el equipo de mejor manera.

O AVISO: Un AVISO indica la posibilidad de daños al hardware o pérdida de datos y explica cómo evitar el problema.

#### La información de este documento está sujeta a cambios sin previo aviso. © 2004 Dell Inc. Todos los derechos reservados.

Queda estrictamente prohibida la reproducción, en cualquier modalidad, sin el permiso escrito de >Dell Inc.

Las marcas comerciales usadas en este texto: Dell, el logotipo DELL, Dell OpenManage y PowerEdge, son marcas comerciales del Dell Inc.: Microsoft, MS-DOS, Windows NT y Windows son marcas comerciales registradas de Microsoft Corporation; Red Hat es una marca comercial registrada de Red Hat Corporation; Intel, Pentium e Intel/386 son una marca comercial registrada de Intel Corporation; Intel, Pentium e Intel/386 son una marca comercial registrada de Intel Corporation; Norte e Intel/386 son una marca comercial registrada de Intel Corporation; Intel, Pentium e Intel/386 son una marca comercial registrada de Intel Corporation; Intel, Pentium e Intel/386 son una marca comercial registrada de Intel C

Es posible que se utilicen en este documento otras marcas comerciales y nombres comerciales para hacer referencia a las entidades propietarias de las marcas y nombres o sus productos. Dell Inc. renuncia a cualquier interés sobre la propiedad de las marcas y nombres comerciales que no sean los suyos.

Diciembre de 2004

# Códigos de error de utilidad de administración de BMC Guía del usuario del controlador de administración de la placa base Dell OpenManage™

Este apéndice proporciona una lista de mensajes de error para la utilidad de administración de BMC. En caso de una falla funcional, se imprimirá un mensaje de error en stderr. El texto del mensaje de error aparece en la columna Mensaje de la tabla A-1.

Los errores siempre se imprimirán en un formato analizable como:

Error (<hex-code>):<message>!

(Error (<código-hex>):<mensaje>!)

A continuación se muestra un ejemplo:

Error(0xCl):Invalid Command!

(Error(0xCl):;comando no válido!)

## Tabla A-1. Códigos de error de utilidad de administración de BMC

| Código     | Clasificación                  | Mensaje                                                  | Descripción                                                             | Error de IPMI             |
|------------|--------------------------------|----------------------------------------------------------|-------------------------------------------------------------------------|---------------------------|
| A1h        | Errores de conexión.           | Expiración de tiempo de<br>conexión.                     | EI BMC no responde.                                                     |                           |
|            |                                | Tipo de autenticación no válido.                         | Error de tipo de autenticación.                                         |                           |
| A2h        | Errores de comunicación.       | Error de comunicación.                                   | Error de comunicación de serie o de pila de red.                        |                           |
|            |                                | Error de datos.                                          | Error de formato de paquete de datos.                                   | 0xC6, 0xC7,<br>0xC8, 0xCA |
|            |                                | No conectado.                                            | No conectado todavía a un servidor<br>remoto.                           |                           |
| A3h        | Errores de autorización.       | Privilegio insuficiente para<br>comando.                 | Nivel de privilegio insuficiente para ejecutar comando.                 | 0xD4                      |
|            |                                | Inicio de sesión no autorizado.                          | Nombre de usuario/contraseña del BMC no válido.                         | 0x86                      |
| A5h<br>BDh | Errores de inicialización.     | Falla de autenticación.                                  | Se ha rechazado la solicitud de una sesión<br>del proxy local o remoto. |                           |
|            |                                | Acceso denegado.                                         | Intentando acceder al proxy desde una dirección IP prohibida.           |                           |
|            |                                | Idioma desconocido.                                      | Código de idioma desconocido.                                           |                           |
|            |                                | Dirección IP no válida.                                  | Error de resolución de IP.                                              |                           |
|            |                                | Se ha superado el límite de<br>búfer de sesión.          | La longitud supera el límite de entrada de telnet.                      |                           |
| A6h<br>A8h | Errores de sintaxis.           | Error de sintaxis de comandos.                           | No se ha podido analizar el comando.                                    |                           |
|            |                                | Comando no reconocido.                                   | Comando no reconocido.                                                  |                           |
|            |                                | Opción en conflicto.                                     | Opción en conflicto (-last y -max).                                     |                           |
|            |                                | Parámetro no válido.                                     | Parámetro no válido.                                                    |                           |
| A7h        | Errores de valor de parámetro. | Parámetro fuera de rango.                                | Parámetro fuera de rango.                                               | 0xC9                      |
|            |                                | Parámetro fuera de rango (1-<br>255).                    | El valor está fuera de rango (1-255).                                   |                           |
|            |                                | Parámetro fuera de rango (1-<br>65535).                  | El valor está fuera de rango (1-65535).                                 |                           |
|            |                                | Campo de datos no válido.                                | Campo de datos no válido.                                               | 0xCC                      |
|            |                                | Valor de índice no válido.                               | El índice no puede ser cero ni un número<br>negativo.                   |                           |
|            |                                | El primer índice es mayor que el<br>último.              | El primer índice es mayor que el último.                                |                           |
|            |                                | El primer índice es mayor que el total de registros SEL. | El primer índice es mayor que el total de registros SEL.                |                           |
| A8h        | Errores H/W o F/W.             | Comando no admitido.                                     | Operación no admitida.                                                  | 0xC1                      |
|            |                                | Sensor ausente.                                          | Solicitud de sensor, datos o registro ausente.                          | OxCB                      |
|            |                                | Error de comando de sensor.                              | Comando ilegal para el tipo de registro o                               | 0xCD                      |

|     |                                                                                                    |                                               | sensor especificado.                                                    |                        |
|-----|----------------------------------------------------------------------------------------------------|-----------------------------------------------|-------------------------------------------------------------------------|------------------------|
|     |                                                                                                    | Error de firmware.                            | No se ha podido proporcionar la respuesta de comando.                   | OxCE                   |
|     |                                                                                                    | Error de destino.                             | No se puede entregar la solicitud a destino.                            | 0xD3                   |
|     |                                                                                                    | Error de dispositivo.                         | Errores específicos de dispositivo (OEM).                               | 0x01-0x7E              |
| A9h | Procesamiento de errores (errores transitorios<br>que pueden desaparecer al reintentar el<br>comando). | BMC ocupado.                                  | BMC fuera de recursos de procesamiento.                                 | 0xC0                   |
|     |                                                                                                    | Error de expiración de tiempo<br>del destino. | Expiración de tiempo de BMC al procesar el comando                      | 0xC3                   |
|     |                                                                                                    | BMC fuera de espacio de<br>almacenamiento.    | BMC fuera de espacio de almacenamiento necesario para procesar comando. | 0xC4                   |
|     |                                                                                                    | Identificación de reserva no válida.          | Identificación de reserva no válida.                                    | 0xC5                   |
|     |                                                                                                    | Comando duplicado.                            | No se puede ejecutar la solicitud duplicada.                            | OxCF                   |
|     |                                                                                                    | SDR ocupado.                                  | Repositorio de registro de datos de sensor<br>en modo de actualización. | 0xD0                   |
|     |                                                                                                    | Dispositivo ocupado.                          | Dispositivo en modo de actualización del firmware.                      | 0xD1                   |
|     |                                                                                                    | BMC no disponible.                            | Inicialización del BMC en curso.                                        | 0xD2                   |
|     |                                                                                                    | Estado del BMC incorrecto.                    | Solicitud no admitida en el estado actual del BMC.                      | 0xD5                   |
|     |                                                                                                    | BMC fuera de sesiones.                        | No hay ranuras de sesión disponibles para<br>la solicitud de conexión.  | 0x81,<br>0x82,<br>0x83 |
| AEh | Errores de IPMI inesperados.                                                                           | LUN no válido.                                | Número de unidad lógica (LUN) no válida en<br>la solicitud.             | 0xC2                   |
|     |                                                                                                    | Error no especificado.                        | Error no especificado.                                                  | OxFF                   |
| AFh | Error desconocido                                                                                      | Error desconocido.                            | Error desconocido.                                                      |                        |

Volver a la página de contenidos

## Comandos de modo de terminal

Guía del usuario del controlador de administración de la placa base Dell OpenManage™

- Información de seguridad
- Sintaxis
- Formato de comando ASCII hex
- Formato de comando de texto

Este apéndice proporciona información sobre comandos de modo de terminal. El modo de terminal permite conectarse directamente al Controlador de administración de la placa base (BMC) del sistema con una conexión de puerto serie y ejecutar comandos basados en texto. Se admiten dos tipos de comandos de texto:

- 1 Una selección limitada de comandos de texto
- 1 Comandos ASCII hex de IPMI 1.5 binarios estándar

Utilice la característica de modo de terminal para realizar las siguientes tareas:

- 1 Encender o apagar el servidor
- 1 Restablecer el servidor.
- 1 Recuperar el estado de condición del servidor.
- 1 Configurar y recuperar las opciones de inicio de subsistemas de administración del servidor.
- 1 Configurar y recuperar la configuración del modo de terminal de BMC.
- 1 Ejecutar cualquier comando binario que admita la plataforma determinado en la especificación de Intelligent Platform Management Interface (IPMI) versión 1.5 con el formato ASCII hex.
- NOTA: Muchas de las características de modo de terminal descritas en esta sección requieren un conocimiento amplio de IPMI. Se recomienda encarecidamente que los usuarios del modo de terminal dispongan de un conocimiento avanzado de IPMI antes de utilizar los comandos documentados en esta sección.

## Información de seguridad

El acceso al BMC con el modo de terminal está dirigido por la configuración de nombres de usuario y contraseña correspondiente. Consulte "<u>Configuración del</u> <u>sistema administrado</u>" para obtener más información. Se debe establecer una sesión con el BMC antes de aceptar cualquier comando del modo de terminal. Está disponible una selección limitada de comandos de texto y comandos ASCII hex binarios asignados al nivel de privilegio de IPMI más bajo antes del establecimiento de sesión con el BMC.

Debido a que la contraseña del modo de terminal se envía mediante texto simple, se recomienda que la sesión del modo de terminal tenga lugar en una ubicación segura mediante un enlace seguro utilizando una conexión directa.

## Sintaxis

Los mensajes del modo de terminal siguen la sintaxis general siguiente:

[<message data>]<newline sequence>

([<datos de mensaje>]<secuencia de nueva línea>)

Cada mensaje del modo de terminal debe ir precedido del carácter de paréntesis izquierdo "de inicio" y debe finalizar con un carácter de paréntesis derecho "de cierre" y la secuencia de nueva línea de entrada correspondiente.

No se aceptan caracteres de entrada hasta que se ha recibido el carácter de inicio.

💋 NOTA: Los comandos ASCII hexadecimales pueden usar letras mayúsculas o minúsculas para las representaciones ASCII de los dígitos hexadecimales.

## Longitud del comando

Los mensajes del modo de terminal tienen una limitación máxima de 122 caracteres. Esto incluye los paréntesis izquierdo y derecho, pero no los caracteres de control.

## Compatibilidad de caracteres

Los mensajes del modo de terminal se componen de caracteres ASCII imprimibles estándar. Todos los demás caracteres se consideran ilegales.

## Manejo de caracteres especiales: carácter < ESC>

El carácter <ESC> elimina un mensaje completo antes de su envío al BMC para su procesamiento. Si la edición de línea está activada, y la tecla <ESC> va seguida de una secuencia de nueva línea de entrada, el BMC responde generando una secuencia de nueva línea de salida. En caso contrario, el BMC busca el carácter de inicio siguiente.

## Manejo de caracteres especiales: carácter <SUPR> o <RETROCESO>

La tecla <RETROCESO> o <SUPR> elimina el último carácter introducido si el mensaje no se ha enviado aún al BMC.

## Manejo de caracteres especiales: carácter de continuación de línea

Los mensajes de IPMI largos se pueden dividir en varias líneas mediante el carácter <BARRA DIAGONAL INVERSA> de continuación de línea seguido de una secuencia de nueva línea de entrada. El uso del carácter de continuación de línea es compatible con comandos de texto y ASCII hex.

## Manejo de caracteres especiales: caracteres ilegales

Cualquier carácter ilegal recibido por el BMC borra el mensaje en progreso y el BMC busca el siguiente carácter de inicio.

## Formato de comando ASCII hex

Los comandos de IPMI binarios se envían y reciben como una serie de pares ASCII hexadecimales que no distinguen mayúsculas y minúsculas, donde cada uno se separa del par anterior mediante un solo carácter <espacio>. La <u>tabla B-1</u> enumera las solicitudes del modo de terminal al BMC y la <u>tabla B-2</u> enumera las respuestas del modo de terminal del BMC. A continuación se muestra un ejemplo de un mensaje de solicitud de IPMI binario:

[18 00 22]<secuencia de nueva línea>

## Tabla B-1. Solicitud del modo de terminal al BMC

| Byte | Explicación                                                              |
|------|--------------------------------------------------------------------------|
| 1    | [7:2] <b>- Función de red (par)</b><br>[1:0] <b>-</b> LUN de contestador |
| 2    | [7:2] – Número de secuencia del solicitante<br>[1:0] – campo Puente      |
| 3    | Número de comando                                                        |
| 4: N | Datos                                                                    |

#### Tabla B-2. Respuesta del modo de terminal del BMC

| Byte | Explicación                                                                |
|------|----------------------------------------------------------------------------|
| 1    | [7:2] <b>- Función de red (impar)</b><br>[1:0] <b>-</b> LUN de contestador |
| 2    | [7:2] – Número de secuencia del solicitante<br>[1:0] – campo Puente        |
| 3    | Número de comando                                                          |
| 4    | Código de finalización                                                     |
| 5: N | Datos                                                                      |

## Formato de comando de texto

Los comandos de texto no admiten los campos de número de secuencia y puente presentes en los comandos ASCII hex. Además, los comandos de texto vienen después de un prefijo que consiste en la cadena sys. La tabla B-3 enumera los comandos de texto del modo de terminal y la tabla B-4 enumera la configuración del modo de terminal.

## Ejemplos

Ejemplo de comando ASCII hex (comando de vigilancia de restablecimiento de IPMI):

[18 00 22]<CR>

[1C 00 22 00]<CR-LF>

Ejemplo de comando de texto:

[SYS TMODE]<CR>

[OK TMODE] < CR-LF >

## Tabla B-3. Comandos de texto del modo de terminal

| Comando                        | Conmutadores                         | Descripción                                                                                                    |
|--------------------------------|--------------------------------------|----------------------------------------------------------------------------------------------------|
| SYS PWD                        | -U USERNAME<br>< <b>contraseña</b> > | -U activa una sesión del modo de terminal. USERNAME corresponde al texto ASCII para el nombre de usuario.<br><contraseña> representa una contraseña imprimible (hasta 16 caracteres). Si no se proporciona la <contraseña>, se<br/>enviará una contraseña nula (únicamente ceros binarios). Las contraseñas distinguen mayúsculas y minúsculas.</contraseña></contraseña> |
|                                |                                      | El comando SYS PWD o el mensaje de IPMI de activación de sesión IPMI se debe ejecutar satisfactoriamente antes<br>de aceptar cualquier comando o mensaje de IPMI.                                                                                                    |
|                                |                                      | NOTA: Es posible que se pierda automáticamente una conexión de módem si se introducen varias contraseñas erróneas.                                                                                                    |
|                                | -N < <i>contraseña</i> >             | <ul> <li>-N representa un nombre de usuario nulo y &lt;<i>contraseña</i>&gt; representa una contraseña imprimible (hasta 16 caracteres).<br/>Si no se proporciona la &lt;<i>contraseña&gt;</i>, se enviará una contraseña nula (únicamente ceros binarios). Las contraseñas<br/>distinguen mayúsculas y minúsculas.</li> </ul>                                            |
|                                |                                      | El comando SYS PWD o el mensaje de IPMI de activación de sesión IPMI se debe ejecutar satisfactoriamente antes<br>de aceptar cualquier comando o mensaje de IPMI.                                                                                                    |
|                                |                                      | NOTA: Es posible que se pierda automáticamente una conexión de módem si se introducen varias contraseñas<br>erróneas.                                                                                                    |
|                                | -X                                   | -X desconecta de forma inmediata cualquier sesión activa.                                                                                                    |
|                                |                                      | NOTA: Si introduce una contraseña no válida con -U o -N no podrá iniciar sesión.                                                                                                    |
| SYS TMODE                      |                                      | Se utiliza como un no-op para confirmar que el modo de terminal está activo. El BMC devuelve una respuesta Aceptar seguida de TMODE.                                                                                                    |
| SYS SET BOOT<br>XX YY ZZ AA BB |                                      | Establece los indicadores de inicio para dirigir un inicio al dispositivo especificado a continuación del siguiente comando<br>de IPMI o bien restablecimiento o encendido iniciado por acción. XXBB representa cinco bytes codificados ASCII hex,<br>que son los parámetros de indicadores de inicio en los parámetros de opción de inicio.                              |
|                                |                                      | Al recibir este comando, el BMC establece automáticamente el bit válido en las opciones de inicio y establece todos los<br>bits de datos de confirmación de iniciador de inicio en 1b.                                                                                                    |
| SYS SET<br>BOOTOPT XX<br>YYNN  |                                      | Se trata de una versión de texto del comando Establecer opciones de inicio del sistema de IPMI. Permite establecer<br>cualquier parámetro de opción de inicio, no sólo los indicadores de inicio. XX YYNN representa la codificación ASCII<br>hex para los bytes de datos que se transfieren en la solicitud de Establecer opciones de inicio del sistema.                |
|                                |                                      | XX — Parámetro válido.                                                                                                    |
|                                |                                      | [7] — 1b = Marcar parámetro como no válido / bloqueado.                                                                                                    |
|                                |                                      | 0b = Marcar parámetro como válido / desbloqueado.                                                                                                    |
|                                |                                      | [6:0] — Selector de parámetros de opción de inicio.                                                                                                    |
|                                |                                      | YYNN — Datos de parámetros de opción de inicio.                                                                                                    |
|                                |                                      | Transferir 0 bytes de datos de parámetros permite cambiar el bit válido del parámetro sin afectar al valor de<br>parámetro presente.                                                                                                    |
| SYS GET<br>BOOTOPT XX YY<br>ZZ |                                      | Se trata de una versión de texto del comando Obtener opciones de inicio del sistema de IPMI. Permite recuperar<br>cualquier parámetro de opción de inicio.                                                                                                    |
|                                |                                      | XX YY ZZ representa los valores ASCII hex para los bytes de datos que se transfieren en la solicitud de Obtener<br>opciones de inicio del sistema.                                                                                                    |
|                                |                                      | El BMC devuelve los datos del comando en formato ASCII hex.                                                                                                    |
|                                |                                      | XX — Selector de parámetros.                                                                                                    |
|                                |                                      | [7] — Reservado.                                                                                                    |
|                                |                                      | [6:0] — Selector de parámetros de opción de inicio.                                                                                                    |
|                                |                                      | YY – Selector de establecimiento.                                                                                                    |
|                                |                                      | [7:0] — Selecciona un bloque o conjunto de parámetros concreto bajo el selector de parámetros dado.                                                                                                    |
|                                |                                      | Escriba el valor como 00h si el parámetro no utiliza un selector de establecimiento.                                                                                                    |

|                     |          | ZZ – Selector de bloque.                                                                                                    |
|---------------------|----------|----------------------------------------------------------------------------------------------------|
|                     |          | Selecciona un bloque concreto de un conjunto de parámetros.                                                                                                    |
|                     |          | Escriba el valor como 00h si el parámetro no utiliza un selector de bloque.                                                                                                    |
|                     |          | NOTA: No existen parámetros de opciones de inicio especificados por IPMI que utilicen el selector de bloque. Sin<br>embargo, este campo se incluye por motivos de coherencia con otros comandos de configuración y como un marcador<br>de posición para la futura extensión de la especificación de IPMI. |
| SYS SET TCFG        |          | Devuelve los bytes de configuración del modo de terminal donde XX e YY representan codificación ASCII hex para la versión volátil de bytes de datos 1 y 2 como se especifica en la <u>tabla B-4</u> y AA BB representa codificación ASCII hex para la versión no volátil.                                 |
|                     |          | V:XX < secuencia de terminación de salida>                                                                                                    |
|                     |          | N:AA BB <secuencia de="" salida="" terminación=""></secuencia>                                                                                                    |
|                     | -V XX YY | Establece la configuración del modo de terminal volátil. XX e YY representan codificación ASCII hex para bytes de datos<br>1 y 2 como se especifica en la tabla B-4. El BMC devuelve la misma salida que para SYS SET TCFG, que aparece más<br>arriba.                                                    |
|                     | -N XX YY | Establece la configuración del modo de terminal no volátil. XX e YY representan codificación ASCII hex para bytes de datos 1 y 2 como se especifica en la tabla B-4. El BMC devuelve la misma salida que para SYS SET TCFG, que aparece más arriba.                                                       |
| SYS RESET           |          | Dirige el BMC para realizar un restablecimiento forzado del sistema inmediato.                                                                                                    |
| SYS POWER<br>OFF    |          | Dirige el BMC para realizar un apagado del sistema inmediato.                                                                                                    |
| SYS POWER<br>ON     |          | Provoca que el BMC inicie un encendido del sistema inmediato.                                                                                                    |
| SYS HEALTH<br>QUERY |          | Provoca que el BMC devuelva una versión de nivel alto del estado de condición del sistema en formato "terso". El BMC devuelve una cadena con el siguiente formato si se acepta el comando.                                                                                                    |
|                     |          | PWR:zzz H:xx T:xx V:xx PS:xx C:xx D:xx S:xx 0:xx                                                                                                    |
|                     |          | Donde:                                                                                                    |
|                     |          | PWR es el estado de ALIMENTACIÓN del sistema.                                                                                                    |
|                     |          | н es la condición general.                                                                                                    |
|                     |          | т es la temperatura.                                                                                                    |
|                     |          | v es el voltaje.                                                                                                    |
|                     |          | PS es el subsistema de suministro de energía.                                                                                                    |
|                     |          | c es el subsistema de enfriamiento (ventiladores).                                                                                                    |
|                     |          | D es el subsistema de unidad de disco duro / RAID.                                                                                                    |
|                     |          | s es la seguridad física.                                                                                                    |
|                     |          | o corresponde a otros (OEM).                                                                                                    |
|                     |          | zzz es: ON, OFF (apagado parcial o mecánico), SLP (suspender: se utiliza cuando no se puede distinguir el nivel de suspensión), S4, S3, S2, S1, ?? (desconocido).                                                                                                    |
|                     |          | y xx es: ok, nc, cr, nr, uf o ?? donde:                                                                                                    |
|                     |          | ok = Aceptar (parámetros supervisados en los rangos operativos normales).                                                                                                    |
|                     |          | <pre>nc = no crítica ("advertencia": hardware fuera del rango operativo normal).</pre>                                                                                                    |
|                     |          | <pre>cr = crítico ("fatal": hardware que supera la clasificación especificada).</pre>                                                                                                    |
|                     |          | <pre>nr = no recuperable ("daño potencial": hardware del sistema en peligro o dañado).</pre>                                                                                                    |
|                     |          | uf = falla no especificada (falla detectada, pero gravedad no especificada).                                                                                                    |
|                     |          | ?? = estado no disponible/desconocido (suele suceder porque la alimentación del sistema está APAGADA).                                                                                                    |
| SYS HEALTH<br>QUERY | -V       | Provoca que el BMC devuelva una versión de nivel alto del estado de condición del sistema en formato "detallado" de varias líneas. El BMC devuelve una cadena con el siguiente formato:                                                                                                    |
|                     |          | SYS Health:xx <secuencia de="" salida="" terminación=""></secuencia>                                                                                                    |
|                     |          | Alimentación: ON, OFF (apagado parcial o mecánico), SLEEP (suspender: se utiliza cuando no se puede distinguir el nivel de suspensión), S4, S3, S2, S1, Unknown.                                                                                                    |
|                     |          | Temperature:xx <secuencia de="" salida="" terminación=""></secuencia>                                                                                                    |
|                     |          | Voltage:xx <secuencia de="" salida="" terminación=""></secuencia>                                                                                                    |

|  | PowerSystem:xx <secuencia de="" salida="" terminación=""></secuencia>                                       |
|--|----------------------------------------------------------------------------------------------------|
|  | Cooling:xx <secuencia de="" salida="" terminación=""></secuencia>                                           |
|  | Drives:xx <secuencia de="" salida="" terminación=""></secuencia>                                            |
|  | Security:xx <secuencia de="" salida="" terminación=""></secuencia>                                          |
|  | Other:xx <secuencia de="" salida="" terminación=""></secuencia>                                             |
|  |                                                                                                    |
|  | Donde xx es:                                                                                                |
|  | OK (parámetros supervisados en los rangos operativos normales).                                             |
|  | Non-critical ("advertencia": hardware fuera del rango operativo normal).                                    |
|  | Critical ("fatal": hardware que supera la clasificación especificada).                                      |
|  | Non-recoverable ("daño potencial": hardware del sistema en peligro o dañado).                               |
|  | Unspecified fault (falla detectada, pero gravedad no especificada).                                         |
|  | Unknown (estado no disponible/desconocido (suele suceder porque la alimentación del sistema está APAGADA)). |

## Tabla B-4. Configuración del modo de terminal

| Byte | Explicación                                                                                                    |
|------|----------------------------------------------------------------------------------------------------|
| 1    | [7:6] — Reservado.                                                                                                    |
|      | [5] — Edición de línea.                                                                                                    |
|      | 0b = Desactivar.                                                                                                    |
|      | 1b = Activar (valor predeterminado de fábrica).                                                                                                    |
|      | [4] — Reservado.                                                                                                    |
|      | [3:2] — Control de eliminación (sólo se aplica cuando la edición de línea está activada).                                                                                                    |
|      | 00b = BMC genera un carácter <supr> cuando se recibe <retroceso> o <supr>.</supr></retroceso></supr>                                                                                                    |
|      | 01b = BMC genera una secuencia < RETROCESO >< SP >< RETROCESO > cuando se recibe < RETROCESO > o<br>< SUPR > (valor predeterminado).                                                                                                  |
|      | [1] — Control de eco 0b = Sin eco 1b = Eco (BMC envía eco de los caracteres que recibe) (valor predeterminado).                                                                                                    |
|      | [0] — Establecimiento de enlace: BMC genera un valor [SYS] < nuevalínea > tras recibir cada mensaje de IPMI de modo de terminal y está listo para<br>aceptar el siguiente mensaje.                                                    |
|      | 0b = Desactivar.                                                                                                    |
|      | 1b = Activar (valor predeterminado de fábrica).                                                                                                    |
| 2    | [7:4] — Secuencia de nueva línea de salida (BMC a consola). Selecciona qué caracteres utiliza BMC como la secuencia de <i><nuevalínea< i="">&gt; cuando el BMC escribe una línea en la consola en modo de terminal.</nuevalínea<></i> |
|      | 0h = sin secuencia de terminación.                                                                                                    |
|      | 1h = <cr-lf> (valor predeterminado)</cr-lf>                                                                                                    |
|      | 2h = <nulo></nulo>                                                                                                    |
|      | 3h = <cr></cr>                                                                                                    |
|      | $4h = \langle LF-CR \rangle$                                                                                                    |
|      | 5h = <lf></lf>                                                                                                    |
|      | Todos los demás = reservado                                                                                                    |
|      | [3:0] — Secuencia de nueva línea de entrada (consola a BMC). Selecciona qué caracteres utiliza la consola como la secuencia de <i><nuevalínea< i="">&gt; cuando escribe en el BMC en modo de terminal.</nuevalínea<></i>              |
|      | 0h = reservado                                                                                                    |
|      | 1h = <cr> (valor predeterminado)</cr>                                                                                                    |
|      | 2h = <nulo></nulo>                                                                                                    |
|      | Todos los demás = reservado                                                                                                    |

Volver a la página de contenidos

Volver a la página de contenidos

## Introducción

Guía del usuario del controlador de administración de la placa base Dell OpenManage™

- Sistemas compatibles
- Configuración del BMC y tareas de administración
- Herramientas de configuración y administración del BMC
- Otros documentos de Dell que posiblemente sean necesarios
- Obtención de asistencia técnica

El controlador de administración de la placa base (BMC) de sistemas Dell™ PowerEdge™ supervisa dichos sistemas para identificar sucesos críticos y se comunica con varios sensores de la placa base, además de enviar alertas y registrar sucesos cuando ciertos parámetros sobrepasan los umbrales preconfigurados. El BMC es compatible con la especificación estándar Interfaz de administración de plataformas inteligentes (IPMI), lo que permite configurar, supervisar y recuperar sistemas de forma remota. El BMC proporciona las siguientes características:

- 1 Acceso mediante el puerto serie y el NIC integrado del sistema
- 1 Registro de fallas y alertas de SNMP
- 1 Acceso al registro de sucesos del sistema (SEL) y al estado de sensor
- 1 Control de funciones del sistema incluidos el apagado y el encendido
- 1 Asistencia independiente al estado o al funcionamiento del sistema
- 1 Redirección de la consola de texto para la configuración del sistema, las utilidades basadas en texto y las consolas de sistemas operativos
- 1 Acceso a las interfaces de consola de serie de Red Hat® Enterprise Linux mediante comunicación serie en la LAN (SOL).

Dell proporciona diversas utilidades y programas para acceder al BMC con objeto de realizar actividades de administración. Las siguientes interfaces de BMC permiten a los usuarios configurar y administrar el sistema mediante el BMC.

- 1 La utilidad de administración de BMC proporciona control de alimentación remoto, de LAN fuera de banda o del puerto serie, así como el acceso al registro de sucesos y la redirección de consola.
- La utilidad BMCCFG.EXE de Deployment Toolkit versión 1.3 de Dell OpenManage™ proporciona una eficaz herramienta de configuración de línea de comando.
- Server Administrator de Dell OpenManage proporciona acceso remoto y en banda a registros de sucesos, control de alimentación e información de estado de sensor, así como la capacidad de configurar el BMC.
- 1 Asimismo, se puede acceder al BMC a través de utilidades emuladoras de terminales o terminales estándar que permiten el acceso a información de estado de sensor y control de alimentación.

## Sistemas compatibles

Las características de administración del BMC que se describen en esta guía son compatibles con los siguientes sistemas Dell PowerEdge:

- 1 800
- 1 1425SC
- 1 1800
- 1 1850
- 1 1855
- 1 2800
- 1 2850
- 1 6800
- 1 6850

## Configuración del BMC y tareas de administración

Esta Guía del usuario describe las tareas básicas que son necesarias para instalar y configurar el BMC en un sistema administrado a modo de preparación para usar la utilidad de administración del BMC. Dichas tareas básicas se describen en las siguientes secciones:

- 1 Configuración del BMC
- 1 Administración del BMC

## Configuración del BMC

Para configurar el BMC en un entorno previo al inicio, puede utilizar el módulo de configuración del BMC del BIOS o la utilidad BMCCFG.EXE de DTK, dependiendo del ámbito de las tareas de configuración necesarias. Si lo desea, puede configurar el BMC en un sistema administrado con un sistema operativo en ejecución mediante la interfaz de línea de comando o la interfaz gráfica de usuario de la página de inicio de Server Administrator. Consulte "<u>Configuración</u> <u>del controlador de administración de la placa base</u>" para obtener más información.

## Administración del BMC

Para administrar el BMC en un entorno previo al inicio o para acceder al BMC de un sistema sin respuesta, debe usar la utilidad de administración de BMC. Consulte "<u>Uso de la utilidad de administración de BMC</u>". Para configurar el BMC en un sistema con un sistema operativo en ejecución o para realizar tareas de administración del BMC diarias, puede utilizar la interfaz gráfica de usuario de la página de inicio de Server Administrator. Consulte *Guía del usuario de Dell OpenManage Server Administrator Versión 2.0* para obtener más información sobre el uso de Server Administrator con objeto de administrar las funciones del BMC del sistema. La <u>figura 1-1</u> muestra la matriz de configuración del BMC.

Figura 1-1. Matriz de configuración del BMC.

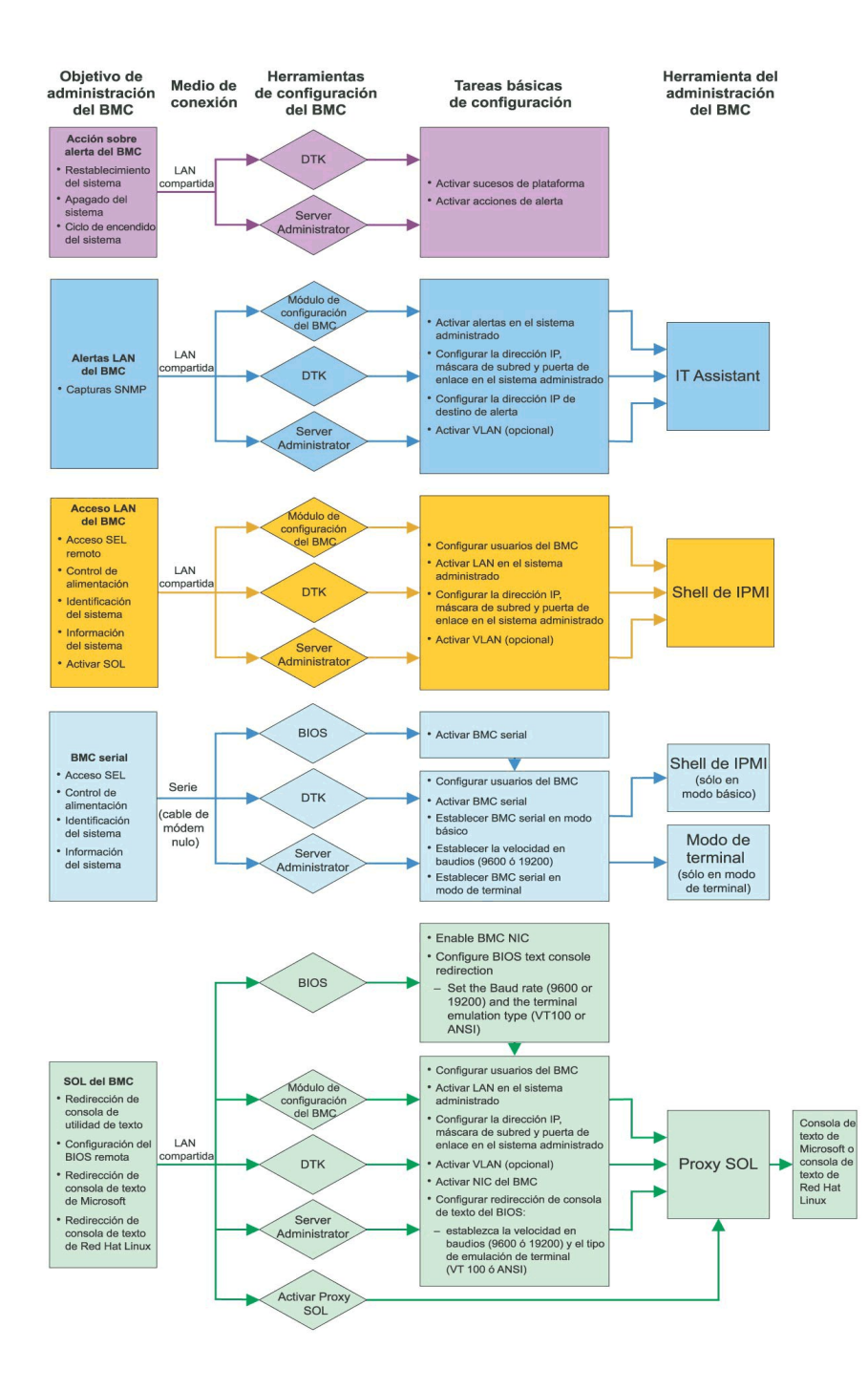

## Acción sobre alerta del BMC

Si tiene intención de utilizar el BMC del sistema para enviar alertas, debe seguir las directrices de configuración de acción sobre alerta del BMC que se enumeran en la tabla 1-1.

Tabla 1-1. Directrices de configuración de acción sobre alerta del BMC.

| Características                                                                                                   | Medio de conexión                        | Herramientas de configuración<br>del BMC                                                        | Tareas básicas de<br>configuración                                                            | Herramientas de<br>administración del BMC |
|----------------------------------------------------------------------------------------------------|------------------------------------------|-------------------------------------------------------------------------------------------------|-----------------------------------------------------------------------------------------------|-------------------------------------------|
| <ol> <li>Restablecimiento del<br/>sistema</li> <li>Apagado del sistema</li> <li>Ciclo de encendido del</li> </ol> | Acceso a través de una<br>LAN compartida | <ol> <li>DTK (entorno previo al<br/>sistema operativo)</li> <li>Server Administrator</li> </ol> | <ol> <li>Activar sucesos de<br/>plataforma</li> <li>Activar acciones de<br/>alerta</li> </ol> | NA                                        |

| sistema |  |  |  |  |
|---------|--|--|--|--|
|---------|--|--|--|--|

## Alertas básicas del BMC a través de una LAN compartida

Si tiene intención de utilizar exclusivamente el BMC del sistema para supervisar alertas del BMC con IT Assistant, deberá seguir las directrices de configuración del BMC que se enumeran en la tabla 1-2.

### Tabla 1-2. Directrices de configuración de alertas de LAN del BMC

| Características  | Medio de conexión                        | Herramientas de configuración del<br>BMC                                                                                                    | Tareas básicas de configuración                                                                                                    | Herramientas de<br>administración del BMC |
|------------------|------------------------------------------|----------------------------------------------------------------------------------------------------|----------------------------------------------------------------------------------------------------|-------------------------------------------|
| Capturas<br>SNMP | Acceso a través de<br>una LAN compartida | <ol> <li>Módulo de configuración del BMC<br/>(entorno previo al sistema<br/>operativo)</li> <li>DTK (entorno previo al sistema<br/>operativo)</li> <li>Server Administrator</li> </ol> | <ol> <li>Activar alertas en el sistema<br/>administrado</li> <li>Configurar la dirección IP, máscara de<br/>subred y puerta de enlace en el sistema<br/>administrado</li> <li>Configurar la dirección IP de destino de<br/>alerta</li> <li>Activar VLAN (opcional)</li> </ol> | IT Assistant                              |

## Shell de IPMI a través de una LAN compartida

Si tiene intención de usar Shell de IPMI de la utilidad de administración del BMC para acceder al BMC del sistema a través de una LAN compartida, debe seguir las directrices de configuración del BMC que se enumeran en la tabla 1-3.

## Tabla 1-3. Directrices de configuración de acceso LAN del BMC

| Características                                                                                                    | Medio de conexión                        | Herramientas de configuración del<br>BMC                                                                                                    | Tareas básicas de configuración                                                                                                    | Herramientas de<br><b>administración del</b><br>BMC |
|----------------------------------------------------------------------------------------------------|------------------------------------------|----------------------------------------------------------------------------------------------------|----------------------------------------------------------------------------------------------------|-----------------------------------------------------|
| <ol> <li>Acceso SEL<br/>remoto</li> <li>Control de<br/>alimentación</li> <li>Identificación del<br/>sistema</li> <li>Información del<br/>sistema</li> </ol> | Acceso a través de<br>una LAN compartida | <ol> <li>Módulo de configuración del<br/>BMC (entorno previo al sistema<br/>operativo)</li> <li>DTK (entorno previo al sistema<br/>operativo)</li> <li>Server Administrator</li> </ol> | <ol> <li>Configurar usuarios del BMC</li> <li>Activar LAN en el sistema<br/>administrado</li> <li>Configurar la dirección IP, máscara de<br/>subred y puerta de enlace en el<br/>sistema administrado</li> <li>Activar VLAN (opcional)</li> </ol> | Shell de IPMI                                       |

## Shell de IPMI a través de cable serie

Si tiene intención de usar Shell de IPMI de la utilidad de administración del BMC o la redirección de consola de texto para acceder al BMC del sistema a través de un cable serie, debe seguir las directrices de configuración del BMC que se enumeran en la tabla 1-4.

## Tabla 1-4. Directrices de configuración en serie del BMC

| Características                                                                                                    | Medio de conexión                                                     | Herramientas de configuración<br>del BMC                                                                                                    | Tareas básicas de<br>configuración                                                                                                    | Herramientas de<br>administración del BMC                                                                                     |
|----------------------------------------------------------------------------------------------------|-----------------------------------------------------------------------|----------------------------------------------------------------------------------------------------|----------------------------------------------------------------------------------------------------|----------------------------------------------------------------------------------------------------|
| <ol> <li>Acceso SEL<br/>remoto</li> <li>Control de<br/>alimentación</li> <li>Identificación del<br/>sistema</li> <li>Información del<br/>sistema</li> </ol> | Acceso a través del canal<br>serie mediante un cable de<br>módem nulo | <ol> <li>BIOS (entorno previo al<br/>sistema operativo)</li> <li>DTK (entorno previo al<br/>sistema operativo)</li> <li>Server Administrator (sólo<br/>para activar BMC serial)</li> </ol> | <ol> <li>Configurar usuarios del<br/>BMC</li> <li>Activar BMC serial en el<br/>BIOS</li> <li>Establecer BMC serial en<br/>modo básico o de<br/>terminal</li> <li>Establecer la velocidad<br/>en baudios (9600 ó<br/>19200)</li> </ol> | <ol> <li>Shell de IPMI (sólo en<br/>modo básico)</li> <li>Emulación de terminal<br/>(sólo en modo de<br/>terminal)</li> </ol> |

## Proxy SOL a través de una LAN compartida

Si tiene intención de usar Proxy SOL de la utilidad de administración del BMC para acceder al BMC del sistema a través de una LAN compartida, debe seguir las directrices de configuración del BMC que se enumeran en la tabla 1-5.

### Tabla 1-5. Directrices de configuración de SOL del BMC

| Características                                                                                                    | Medio de<br><b>conexión</b>                 | Herramientas de<br>configuración del BMC                                                                                                    | Tareas básicas de configuración                                                                                                    | Herramientas de<br>administración del BMC                                                                                                    |
|----------------------------------------------------------------------------------------------------|---------------------------------------------|----------------------------------------------------------------------------------------------------|----------------------------------------------------------------------------------------------------|----------------------------------------------------------------------------------------------------|
| <ol> <li>Redirección de consola<br/>de utilidad de texto</li> <li>Configuración del BIOS<br/>remota</li> <li>Redirección de consola<br/>de texto de Microsoft</li> <li>Redirección de consola<br/>de texto de Red Hat<br/>Enterprise Linux</li> </ol> | Acceso a través<br>de una LAN<br>compartida | <ol> <li>BIOS (entorno previo al<br/>sistema operativo)</li> <li>Módulo de configuración<br/>del BMC (entorno previo<br/>al sistema operativo)</li> <li>DTK (entorno previo al<br/>sistema operativo)</li> <li>Server Administrator<br/>(sólo para activar BMC<br/>serial)</li> </ol> | <ol> <li>Configurar usuarios del BMC</li> <li>Activar LAN en el sistema<br/>administrado</li> <li>Configurar la dirección IP, máscara<br/>de subred y puerta de enlace en el<br/>sistema administrado</li> <li>Activar VLAN (opcional)</li> <li>Activar NIC del BMC en el BIOS</li> <li>Configurar la redirección de consola<br/>de texto del BIOS         <ul> <li>Establecer la velocidad en<br/>baudios (9600 ó 19200) y el<br/>tipo de emulación de terminal<br/>(VT100 o ANSI)</li> </ul> </li> </ol> | <ol> <li>Proxy SOL</li> <li>Redirección de<br/>consola de texto de<br/>Microsoft</li> <li>Redirección de<br/>consola de texto de<br/>Red Hat Enterprise<br/>Linux</li> </ol> |

## Herramientas de configuración y administración del BMC

## Uso del módulo de configuración del BMC

El módulo de configuración del BMC proporciona funciones de instalación y configuración del BMC a las que se puede acceder durante el inicio del sistema. Utilice este módulo exclusivamente para la instalación y configuración iniciales del BMC. Para tareas de configuración avanzada, debe usar la utilidad BMCCFG.EXE de Deployment Toolkit versión 1.3 o Server Administrator versión 2.0. Consulte la *Guía del usuario* del sistema para obtener información adicional sobre el módulo de configuración del BMC.

## Uso de Deployment Toolkit

La utilidad BMCCFG.EXE de Deployment Toolkit (DTK) versión 1.3 proporciona una eficaz interfaz de línea de comando basada en DOS para configurar localmente el BMC del sistema como parte de una instalación inicial. Use esta utilidad para establecer todas las características del BMC que sean compatibles. Asimismo, puede usar las utilidades de DTK como parte de una instalación con secuencias de comandos en varios sistemas similares. Para usar la utilidad BMCCFG.EXE, debe realizar las siguientes tareas:

- 1 Descargue el archivo ejecutable de DTK y guarde las utilidades en la unidad de disco duro.
- 1 Cree un disco o CD de inicio que contenga una copia de la utilidad BMCCFG.EXE.
- 1 Configure localmente el BMC en el sistema administrado.

Consulte la Guía del usuario de Dell OpenManage Deployment Toolkit versión 1.3 y la Guía de referencia de la interfaz de línea de comando de Deployment Toolkit versión 1.3 de Dell OpenManage para obtener más información sobre el uso de la utilidad BMCCFG.EXE con objeto de configurar y administrar el BMC del sistema.

## Uso de la utilidad de administración de BMC

La utilidad de administración de BMC proporciona una estación de administración remota de línea de comando para administrar las funciones compatibles del BMC. Use esta utilidad para administrar el BMC desde una estación de administración remota y como consola de administración de emergencia del sistema administracio. La utilidad permite usar una interfaz de línea de comando (Shell de IPMI) o un proxy serie en la LAN (Proxy SOL) para acceder al BMC y administrarlo. Para usar la utilidad de administración de BMC, debe realizar las siguientes tareas:

NOTA: Primero debe configurar el BMC con el módulo de configuración correspondiente, la utilidad BMCCFG.EXE de Deployment Toolkit o Server Administrator para poder usar la utilidad de administración de BMC.

- 1 Configure el BMC con el módulo de configuración del BMC, la utilidad BMCCFG.EXE de Deployment Toolkit o Server Administrator.
- 1 Instale la utilidad de administración de BMC en una estación de administración.

Consulte "Configuración del sistema administrado" para obtener instrucciones de configuración del BMC en un sistema administrado a modo de preparación para usar la utilidad de administración de BMC. Para obtener instrucciones completas de uso de la utilidad de administración del BMC a fin de administrar el BMC del sistema, consulte "Uso de la utilidad de administración de BMC".

## Uso de Server Administrator

Server Administrator versión 2.0 proporciona una interfaz gráfica de usuario cómoda y fácil de usar para configurar o administrar el BMC de forma remota en un sistema con un sistema operativo compatible. Puede utilizar Instrumentation Service de Server Administrator para configurar las características más relevantes de BMC, como los parámetros de filtro del suceso de plataforma (PEF) y los destinos de alertas. Además, Server Administrator se puede utilizar como interfaz de línea de comando. Server Administrator requiere que el sistema disponga de un sistema operativo y que éste en ejecución. Por ello, Server Administrator es ideal para las tareas diarias de administración del BMC y no es una opción de configuración previa al inicio ni de acceso al BMC como consola de administración de emergencia. Para usar Server Administrator, debe realizar las siguientes tareas:

1 Instale Server Administrator en el sistema administrado

- 1 Acceda de manera remota a la página de inicio de Server Administrator desde un explorador compatible de una estación de administración.
- 1 Configure el BMC en el sistema administrado de forma remota.

Consulte la Guía del usuario de Server Administrator versión 2.0 de Dell OpenManage y la Guía del usuario de la interfaz de línea de comando de Server Administrator versión 1.8.1 para obtener más información sobre el uso de Server Administrator con objeto de configurar y administrar el BMC del sistema.

## Otros documentos de Dell que posiblemente sean necesarios

Además de esta Guía del usuario, puede encontrar las siguientes guías en el sitio web de asistencia técnica de Dell en support.dell.com o en el CD de documentación:

- 1 La Guía de instalación rápida del software Dell OpenManage, que proporciona información adicional sobre la instalación de la utilidad de administración del BMC en una estación administrada.
- 1 La Guía del usuario de Server Administrator versión 2.0 de Dell OpenManage que proporciona información adicional sobre el uso de Server Administrator para administrar el BMC del sistema.
- 1 La Guía del usuario de Deployment Toolkit versión 1.3 de Dell OpenManage, que proporciona información adicional sobre la instalación y el uso de las utilidades de Deployment Toolkit.
- 1 La Guía de referencia de la interfaz de línea de comando de Deployment Toolkit versión 1.3 de Dell OpenManage, que proporciona una lista completa de todas las opciones, subopciones y argumentos válidos de línea de comando relacionados con el BMC.
- 1 La Guía del usuario de IT Assistant versión 7.0 de Dell OpenManage, que proporciona información sobre cómo supervisar y administrar un gran número de sistemas cliente y servidor en una red de área local (LAN) o en una red de área amplia (WAN).
- 1 La guía del usuario del sistema Dell proporciona información adicional sobre la configuración del BIOS con el programa de configuración del sistema y del BMC con el módulo de configuración del BMC, así como instrucciones de configuración del sistema para utilizar la redirección de consola.

Igualmente, el archivo readme.txt de Dell OpenManage proporciona la última información disponible de instalación y funcionamiento de los programas y utilidades que se usan para administrar el sistema a través del BMC. El archivo léame está disponible en el CD *Dell OpenManage Systems Management Consoles* y en el sitio web de asistencia técnica de Dell en support.dell.com.

## Obtención de asistencia técnica

Si en algún momento no entendiera uno de los procedimientos descritos en esta guía o si el producto no funcionara de la forma esperada, hay una serie de herramientas de ayuda disponibles. Para obtener más información sobre dichas herramientas de ayuda, consulte la sección "Obtención de ayuda" en la *Guía de instalación y solución de problemas* del sistema.

Asimismo, dispone del servicio de entrenamiento y certificación empresarial de Dell; consulte www.dell.com/training para obtener más información. Es posible que este servicio no se ofrezca en todas las ubicaciones.

Volver a la página de contenidos

## Configuración del sistema administrado

Guía del usuario del controlador de administración de la placa base Dell OpenManage™

- Configuración del BIOS
- Configuración del controlador de administración de la placa base
- Configuración del BMC con la utilidad BMCCFG.EXE de Deployment Toolkit versión 1.3
- Configuración del BMC con Server Administrator versión 2.0

Para poder usar la utilidad de administración de BMC, primero debe configurar los valores necesarios de BIOS del sistema, red y conexión en serie para permitir el acceso al BMC.

Además, para utilizar las funciones de serie de IPMI de la utilidad de administración de BMC, debe disponer de una conexión funcional entre la estación de administración y el puerto de E/S serie correcto del BMC de destino mediante un cable de módem nulo.

Esta sección describe los procedimientos básicos que debe realizar para preparar el acceso y la administración del BMC mediante la utilidad de administración de BMC. Se describen los siguientes procedimientos:

- 1 Configuración del BIOS
- 1 Configuración del controlador de administración de la placa base
- 1 Configuración del BMC con la utilidad BMCCFG.EXE de Deployment Toolkit
- 1 Configuración del BMC con Server Administrator

## **Configuración del BIOS**

En la mayoría de los casos, debe configurar los valores de puerto serie y de redirección de consola en el BIOS del sistema para poder usar la utilidad de administración de BMC. Por ejemplo, para tener acceso al BMC mediante una conexión de cable serie se debe configurar el **Puerto** serie 1 como **BMC** serial; y para tener acceso al BMC mediante una LAN compartida si se está usando un proxy de comunicación en serie en la LAN (SOL), se debe configurar el **Puerto** serie 1 como NIC de BMC. Además, si tiene intención de utilizar la función de redirección de consola, debe configurar **Redirección de consola** como **Puerto** serie 1. Para configurar el valor de BIOS del sistema necesario, debe acceder al Programa de configuración del sistema.

🜠 NOTA: Para obtener más información sobre la configuración de los valores del BIOS, consulte la guía del usuario del sistema.

## Acceso al programa de configuración del sistema

- 1. Encienda o reinicie el sistema.
- 2. Presione <F2> inmediatamente después de ver el siguiente mensaje:

<F2> = Setup

(<F2> = Configuración)

### Aparecerá la pantalla Configuración del sistema

NOTA: Si el sistema operativo comienza a cargarse antes de presionar <F2>, deje que el sistema termine de iniciarse y, a continuación, reinícielo e inténtelo de nuevo.

- 3. Utilice las teclas de flecha arriba y abajo para acceder al campo Dispositivos integrados y presione <Entrar>.
- 4. Utilice las teclas de flecha arriba y abajo para acceder al campo Puerto serie 1 y presione <Entrar>
- 5. Utilice la barra espaciadora para seleccionar la opción de puerto serie.

Las opciones son COM1, COM3, BMC serial, NIC del BMC, Apagado y RAC (si hay un RAC opcional instalado en el sistema).

Para el uso de BMC, el puerto serie 1 utiliza la dirección COM1 y la comunicación se puede llevar a cabo a través del puerto serie o del NIC compartido integrado. El control de RAC utiliza sólo la dirección COM1. Apagado y COM3 no están disponibles si no se ha establecido el uso del puerto serie 1 en Console Redirection (Redirección de consola).

- a. Seleccione BMC serial si tiene intención de acceder al BMC a través de una conexión de cable serie.
- b. Seleccione el NIC de BMC si está usando el proxy de SOL y planea tener acceso al BMC por medio de una LAN compartida.
- 6. Pulse < Entrar> para volver a la pantalla Configuración del sistema

- 7. Utilice las teclas de flecha arriba y abajo para acceder al campo Redirección de consola y presione <Entrar>.
- Utilice las teclas de flecha arriba y abajo para acceder a la opción Redirección de consola y, a continuación, utilice la barra espaciadora para establecer la función de redirección de consola como Puerto serie 1.
- Utilice las teclas de flecha arriba y abajo para acceder a la opción Velocidad en baudios libre de fallas y, a continuación, la barra espaciadora para establecer la velocidad en baudios libre de fallas de consola en caso de que sea aplicable.
- 10. Utilice las teclas de flecha arriba y abajo para acceder a la opción Tipo de terminal remota y, a continuación, utilice la barra espaciadora para seleccionar VT 100/VT 200 o ANSI, en caso de que sea aplicable.
- 11. Pulse < Entrar > para volver a la pantalla Configuración del sistema.
- 12. Presione < Esc> para salir del programa de configuración del sistema. Se mostrará la pantalla Salir con las siguientes opciones:
  - 1 Guardar cambios y salir
  - 1 Rechazar cambios y salir
  - 1 Volver a la configuración

💋 NOTA: En la mayoría de las opciones, cualquier cambio efectuado se guarda pero no surte efecto hasta que no se reinicia el sistema.

**NOTA**: Presione <F1> para ver el archivo de ayuda del programa de configuración del sistema.

## Configuración del controlador de administración de la placa base

Puede llevar a cabo una configuración básica del BMC mediante el módulo de configuración del BMC durante el inicio del sistema. Para obtener información sobre opciones de configuración más avanzadas, consulte las instrucciones de la utilidad BMCCFG.EXE de Deployment Toolkit.

## Acceso al módulo de configuración del BMC

- 1. Encienda o reinicie el sistema
- 2. Presione <Ctrl-E> cuando se solicite después de POST.

Si el sistema operativo comienza a cargarse antes de presionar <Crtl-E>, deje que el sistema termine de iniciarse y, a continuación, reinícielo e inténtelo de nuevo.

## Opciones del módulo de configuración del BMC

La tabla 2-1 enumera las opciones del módulo de configuración del BMC y muestra cómo configurar el BMC en un sistema administrado.

### Tabla 2-1. Módulo de configuración del BMC

| Opción                                                 | Descripción                                                                                                    |
|--------------------------------------------------------|----------------------------------------------------------------------------------------------------|
| IP estática frente a Fuente de DHCP                    | Muestra si al controlador de red se le asignará una dirección IP estática o de DHCP.                                                               |
|                                                        | NOTA: Esta opción no está disponible en el Dell™ PowerEdge™ 1855.                                                                                  |
| Dirección IP del BMC                                   | Introduzca el valor de la dirección IP estática. El campo está limitado al valor máximo 255.255.255.255.                                           |
|                                                        | NOTA: Cuando el BMC no puede contactar con el servidor DHCP, se devuelve la dirección IP 169.254.0.2.                                              |
| Máscara de subred                                      | Introduzca la máscara de subred de la dirección IP estática.                                                                                       |
| Puerta de enlace                                       | Introduzca la puerta de enlace IP de la dirección IP estática.                                                                                     |
| Alertas                                                | Activa o desactiva las alertas del BMC.                                                                                                    |
|                                                        | NOTA: Esta opción no está disponible en el Dell PowerEdge 1855.                                                                                    |
| Destinos de alerta                                     | Activa o desactiva los destinos de alerta del BMC.                                                                                                 |
| Dirección IP de alerta                                 | Muestra la dirección del primer destino de alerta.                                                                                                 |
| IPMI en la LAN                                         | Activa o desactiva el acceso de canal de la LAN fuera de banda al controlador de red compartido.                                                   |
| Identificación de usuario                              | Activa o desactiva la cuenta de identificación 2 de usuario del BMC.                                                                               |
| Cuenta AdministratorID2                                | Modifica el nombre de usuario y la contraseña de la cuenta del administrador.                                                                      |
| Dirección MAC                                          | Muestra la dirección MAC del BMC del controlador de red.                                                                                           |
| Restablecer la configuración<br>predeterminada del BMC | Borra la configuración del BMC y restablece su configuración predeterminada.                                                                       |
| Nombre del host                                        | Especifica el nombre del host del sistema administrado que se utiliza para relacionar los sucesos del BMC con<br>el sistema en el que se originan. |
|                                                        | NOTA: Esta opción no está disponible en el Dell PowerEdge 1855.                                                                                    |

NOTA: Si el primer controlador de interfaz de red integrado (NIC1) se utiliza en un equipo de canal Ethernet o en un equipo de agregación de vínculos, el tráfico de administración del BMC no funcionará correctamente. Para obtener más información sobre la colaboración de red, consulte la documentación del controlador de interfaz de red.

## Configuración del BMC con la utilidad BMCCFG.EXE de Deployment Toolkit versión 1.3

Dell OpenManage<sup>™</sup> Deployment Toolkit (DTK) incluye un conjunto de utilidades basadas en DOS para configurar e instalar los sistemas Dell PowerEdge. La utilidad BMCCFG.EXE de DTK está diseñada específicamente para realizar todas las tareas necesarias de configuración del BMC mediante una completa y eficaz interfaz de línea de comando. Esta utilidad se ejecuta en el Dell PowerEdge 1425SC y en todos los sistemas Dell PowerEdge x8xx admitidos. La utilidad BMCCFG.EXE *no* es compatible con PowerEdge x7xx o sistemas anteriores.

Para usar la utilidad de administración del BMC, debe configurar el sistema administrado con la utilidad BMCCFG.EXE. Realice las siguientes tareas:

- 1 Instale Deployment Toolkit versión 1.3.
- 1 Cree un disco o CD de configuración del BMC que contenga una imagen de inicio de DOS, los controladores correspondientes de CD (sólo para CD) y la utilidad BMCCFG.EXE.
- 1 Configure los usuarios del BMC.
- 1 Configure el acceso SOL del BMC.
- 1 Configure al acceso de serie IPMI del BMC.

## Instalación y configuración

NOTA: Consulte la *Guía del usuario de Deployment Toolkit versión 1.3 de Dell OpenManage* para obtener información adicional sobre la instalación y el uso de las utilidades de DTK y la *Guía de referencia de la interfaz de línea de comando de Deployment Toolkit versión 1.3 de Dell OpenManage* para obtener una lista completa de todas las opciones, subopciones y argumentos válidos de uso de BMCCFG.EXE para configurar y administrar el BMC.

Los componentes de DTK se proporcionan en un archivo zip autoextraíble en el sitio web de asistencia técnica de Dell en support.dell.com. El archivo autoextraíble se puede abrir en cualquier sistema con un sistema operativo Microsoft® Windows® o se puede extraer en DOS con la utilidad PKUNZIP.EXE (no suministrada con DTK). De forma predeterminada, se extraen los archivos dtk-1.3-dos-AXX.exe en el directorio raíz de la unidad de disco duro local, C:N. Esta ubicación se puede cambiar indicando una ruta de acceso diferente al extraer el archivo. Realice los siguientes pasos para extraer los componentes de DTK en un estación de trabajo con Windows:

- 1. Descargue el archivo de DTK dtk-1.3-dos-AXX.exe del sitio web de asistencia técnica de Dell en support.dell.com y guárdelo en cualquier ubicación del sistema en el que se ejecute una versión compatible del sistema operativo Windows.
- 2. Tras descargar el archivo zip, haga doble clic en él.
- 3. Haga clic en OK (Aceptar)
- 4. Haga clic en Unzip (Descomprimir).

De forma predeterminada, los archivos de DTK se descomprimen en C:\Dell\Toolkit. La utilidad BMCCFG.EXE se encuentra en el directorio C:\Dell\Toolkit\Tools.

## Creación de un disco o CD de inicio

Siga las directrices que se muestran a continuación para crear medios de inicio que se pueden utilizar para configurar el BMC en un sistema administrado:

La imagen del disco de inicio debe contener, como mínimo, un analizador de comandos (COMMAND.COM), un archivo de configuración (CONFIG.SYS), una primera secuencia de comandos de inicio (AUTOEXEC.BAT) y los controladores de la unidad de CD-ROM y de red correspondientes (sólo para CD).

🜠 NOTA: Las utilidades de DTK son compatibles con MS-DOS® versión 6.22 o posterior, aunque se recomienda MS-DOS versión 7.1 o posterior.

- 1. Inicie el sistema en DOS.
- 2. Inserte un disco de 1,44 MB en la unidad de disco del sistema.
- 3. Escriba cd\dospara acceder al directorio de DOS.
- 4. Escriba Format A:/Spara formatear el disco y, a continuación, transfiera los archivos que permiten el inicio con el disco.
- 5. Copie los archivos adicionales que necesite.

Por ejemplo, escriba lo siguiente y presione < Entrar> después de cada comando:

- l copy format\*.\* a:
- l copy mscdex\*.\* a:
- l copy xcopy\*.\* a:

VLAN

```
l copy smartdrv*.* a
```

- l copy sys\*.\* a:
- ı etc.
- Cree (o edite) un archivo autoexec.bat que cargue los controladores de los dispositivos necesarios (por ejemplo, los controladores de la unidad de CD-ROM).
- 7. Cree (o edite) un archivo config.sys que cargue los controladores necesarios de los dispositivos del sistema de destino.

Si va a utilizar un disco de inicio para configurar el BMC, continúe en el siguiente paso. Si va a utilizar un CD de inicio para configurar el BMC, continúe en el paso 9.

8. Copie la utilidad BMCCFG.EXE en el disco de inicio.

Ahora está preparado para usar la utilidad BMCCFG.EXE con objeto de configurar el BMC. Continúe en "Configuración del BMC"

- 9. Inicie el software de grabación de CD y genere un CD de inicio en DOS con el disco de inicio que acaba de crear como imagen de inicio.
- 10. Copie la utilidad BMCCFG.EXE en el directorio raíz del CD.

Ahora está preparado para utilizar el CD de inicio con objeto de configurar el BMC en un sistema administrado. Continúe en "Configuración del BMC".

## Configuración del BMC

Para poder usar la Utilidad de administración de BMC a fin de administrar de forma remota el BMC en un sistema administrado, debe realizar algunas tareas de configuración básicas. La utilidad BMCCFG.EXE de DTK proporciona una eficaz interfaz de línea de comando para efectuar las siguientes tareas de configuración:

- 1 Configuración de usuarios del BMC del sistema administrado
- 1 Configuración de la dirección IP del BMC para acceso LAN y acceso SOL de IPMI del sistema administrado
- 1 Configuración del canal serie del BMC para acceso de serie de IPMI del sistema administrado
- NOTA: Consulte la *Guía del usuario de Deployment Toolkit versión 1.3 de Dell OpenManage* para obtener información adicional sobre la instalación y el uso de las utilidades de DTK y la *Guía de referencia de la interfaz de línea de comando de Deployment Toolkit versión 1.3 de Dell OpenManage* para obtener una lista completa de todas las opciones, subopciones y argumentos válidos para configurar y administrar el BMC.

## Configuración de nuevos usuarios del BMC

El BMC está configurado de forma predeterminada con los valores de identificación 2 de usuario root como nombre de usuario y calvin como contraseña. Se recomienda encarecidamente que cambie el nombre de usuario y la contraseña al realizar la instalación en su sistema.

- 1. Inserte el CD o el disco de configuración del BMC de inicio en DOS en la unidad correspondiente del sistema en el que se vaya a realizar la instalación y reinicie el sistema.
- 2. Para crear un nuevo usuario, en la petición de comandos, escriba:

bmccfg username --userid=X --name=name

donde X es un número del 2 al 10 y nombre es un cadena ASCII de 16 caracteres como máximo.

Presione < Entrar> para ejecutar las opciones de la línea de comando.

3. Para activar una nueva identificación de usuario, en la petición de comandos, escriba:

bmccfg useraction --userid=X --action=enable

Presione <Entrar> para ejecutar las opciones de la línea de comando.

4. Para establecer la contraseña de usuario del BMC, en la petición de comandos, escriba:

 $\verb+bmccfg passwordaction --action=setpassword --userid=X --password=password$ 

donde contraseña es una cadena ASCII de 16 caracteres como máximo.

AVISO: Se debe establecer una contraseña para cada usuario del BMC. El firmware del BMC no permite el acceso a usuarios con contraseñas o nombres de usuario nulos.

Presione < Entrar> para ejecutar las opciones de la línea de comando.

## Configuración de la dirección IP del BMC

- 1. Inserte el CD o el disco de inicio en DOS en la unidad correspondiente del sistema en el que se vaya a realizar la instalación y reinicie el sistema.
- 2. Para configurar la fuente de la dirección IP del BMC para el canal de la LAN a DHCP, en la petición de comandos, escriba:

bmccfg lcp --ipaddrsrc=dhcp

Presione <Entrar> para ejecutar las opciones de la línea de comando.

Para obtener una lista completa de todas las opciones, subopciones y argumentos válidos de configuración del canal de la LAN del BMC, consulte la Guía de referencia de la interfaz de línea de comando de Deployment Toolkit versión 1.3 de Dell OpenManage.

3. Para configurar la fuente de la dirección IP del BMC para el canal de la LAN a una dirección IP estática, en la petición de comandos, escriba:

bmccfg lcp --ipaddrsrc=static --ipaddress=XXX.XXX.XXX.XX --subnetmask=XXX.XXX.XXX.X --gateway=XXX.XXX.XXX.X

Presione <Entrar> para ejecutar las opciones de la línea de comando.

Para obtener una lista completa de todas las opciones, subopciones y argumentos válidos de configuración del canal de la LAN del BMC, consulte la Guía de referencia de la interfaz de línea de comando de Deployment Toolkit versión 1.3 de Dell OpenManage.

### Configuración del acceso al canal serie del BMC

- 1. Inserte el CD o el disco de inicio en DOS en la unidad correspondiente del sistema en el que se vaya a realizar la instalación y reinicie el sistema.
- 2. Para configurar el puerto serie del BMC, en la petición de comandos, escriba:

bmccfg scp --connectionmode=basic --msgcommbitrate=XXXXX

donde XXXXX es la velocidad en baudios expresada en bps.

Presione <Entrar> para ejecutar las opciones de la línea de comando.

Para obtener una lista completa de todas las opciones, subopciones y argumentos válidos de configuración del canal serie del BMC, consulte la *Guía de* referencia de la interfaz de línea de comando de Deployment Toolkit versión 1.3 de Dell OpenManage.

## Configuración del BMC con Server Administrator versión 2.0

También puede configurar las opciones del BMC con Server Administrator, que es un programa de software de administración de sistemas uno a uno que se debe instalar en el sistema administrado. Una vez instalado, podrá acceder de manera remota a Server Administrator desde una estación de trabajo con un explorador compatible para efectuar las tareas de configuración del BMC. Consulte la *Guía del usuario de Server Administrator* para obtener más información sobre la instalación y el uso de Server Administrator.

Puede configurar los valores del BMC desde la página de inicio de Server Administrator o desde su interfaz de línea de comando. Los usuarios deben disponer de privilegios de administrador para acceder a la configuración del BMC. Los usuarios que hayan iniciado sesión con privilegios de grupo de usuario o usuario avanzado pueden ver la información del BMC pero no pueden cambiar la configuración. Consulte la Guía del usuario de la interfaz de línea de comando de Server Administrator versión 2.0 para obtener información sobre la configuración del BMC desde la línea de comando.

Al utilizar Server Administrator, puede hacer clic en Ayuda en la barra de navegación global para obtener información más detallada sobre la ventana específica que aparezca en pantalla. La ayuda de Server Administrator está disponible en todas las ventanas a las que puede acceder el usuario dependiendo de su nivel de privilegios y de los grupos de hardware y software específicos que detecte Server Administrator en el sistema administrado.

## **Configuración del BMC**

Instrumentation Service de Server Administrator permite administrar las características del controlador de administración de la placa base (BMC) como información general del BMC, configuración de la LAN y del puerto serie, usuarios del BMC y configuración del BIOS. Para utilizar Server Administrator con objeto de configurar el BMC en un sistema administrado, realice los siguientes pasos:

NOTA: Debe iniciar sesión con privilegios de administrador para poder configurar los valores del BMC.

- 1. Inicie sesión en la página de inicio de Server Administrator del sistema de destino.
- 2. Haga clic en el objeto Sistema.
- 3. Haga clic en el objeto Chasis del sistema principal.
- 4. Haga clic en el objeto BMC.
- 5. Aparecerá la ventana Información del BMC.
- 6. Haga clic en la ficha Configuración.

En la ficha Configuración, puede configurar la LAN, el puerto serie y la comunicación en serie en la LAN.

7. Haga clic en la ficha Usuarios.

En la ficha Usuarios, puede modificar la configuración de usuario del BMC.

AVISO: Se debe establecer una contraseña para cada usuario del BMC. El firmware del BMC no permite el acceso a usuarios con contraseñas o nombres de usuario nulos.

8. Haga clic en la ficha Configuración del BIOS.

En la ficha **Configuración del BIOS**, puede modificar el estado del puerto serie, la redirección de consola y la velocidad en baudios libre de fallas de la redirección de consola.

Volver a la página de contenidos

## Uso de la utilidad de administración de BMC

Guía del usuario del controlador de administración de la placa base Dell OpenManage™

- Instalación de la utilidad de administración de BMC
- Procedimientos de instalación
- Shell de IPMI
- Proxy SOL
- Configuración de Proxy SOL con el archivo de configuración Proxy SOL

La utilidad de administración de BMC es un conjunto de aplicaciones de software que permiten la administración remota y la configuración de sistemas equipados con un BMC. La utilidad de administración de BMC incluye los siguientes componentes:

Interfaz de línea de comando (Shell de IPMI)

Shell de IPMI es un programa de aplicación de consola de secuencias de comandos para el control y la administración de sistemas remotos con el protocolo IPMI 1.5. Shell de IPMI es compatible con el acceso en serie y el acceso LAN al BMC. Permite la administración de uno o más sistemas administrados desde un shell de línea de comando en lugar de desde una interfaz gráfica para el usuario (GUI). Utilice Shell de IPMI para realizar las siguientes tareas:

- o Administración de alimentación del sistema
- o Identificación del sistema
- o Acceso al registro de sucesos
- o Control de identificador del sistema
- 1 Proxy de comunicación en serie en la LAN (Proxy SOL)

Proxy SOL es un demonio de telnet que permite la administración basada en LAN de sistemas remotos con los protocolos de comunicación en serie en la LAN (SOL) y IPMI 1.5. Cualquier aplicación de cliente telnet estándar, como HyperTerminal en Microsoft® Windows® o telnet en Red Hat® Enterprise Linux, se puede utilizar para acceder a las funciones del demonio. El protocolo SOL acoplado a la redirección de consola del BIOS del sistema remoto permite a los administradores ver y cambiar de forma remota la configuración del BIOS del sistema administrado a través de una LAN. También se puede acceder a la consola en serie de Red Hat Enterprise Linux y a las interfaces EMS/SAC de Microsoft a través de una LAN mediante SOL.

AVISO: Todas las versiones del sistema operativo Microsoft Windows incluyen el software de emulación de terminal HyperTerminal de Hilgraeve. Sin embargo, la versión incluida no proporciona numerosas funciones necesarias durante la redirección de consola. En su lugar, puede utilizar cualquier software de emulación de terminal que admita el modo de emulación VT100 o ANSI. Un ejemplo de un emulador de terminal VT100 o ANSI completo que admite la redirección de consola en el sistema es HyperTerminal Private Edition 6.1 o posterior de Hilgraeve.

NOTA: Consulte la *Guía del usuario* del sistema para obtener más información sobre la redirección de consola, incluyendo los requisitos de hardware y software y las instrucciones para configurar sistemas cliente y host que utilicen la redirección de consola.

NOTA: La configuración de HyperTerminal y telnet debe ser coherente con la configuración del sistema administrado. Por ejemplo, las velocidades en baudios y los modos de terminal deben coincidir.

## Instalación de la utilidad de administración de BMC

La utilidad de administración de BMC se instala en un sistema de estación administrada para conectarse de forma remota al BMC del sistema administrado. Consulte la figura 3-1.

## Requisitos previos de instalación

Antes de emplear la utilidad de administración de BMC, debe realizar al menos las tareas de configuración básicas del BIOS y del BMC descritas en "Configuración del sistema administrado".

Además, para acceder al BMC con la función de serie de IPMI, debe disponer de una conexión funcional entre la estación de administración y el puerto de E/S serie correcto del BMC del sistema administrado mediante un cable de módem nulo.

Figura 3-1. Instalación en una estación de administración

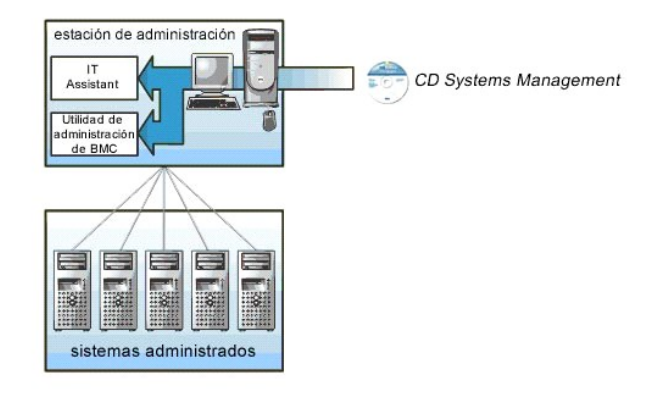

## Sistemas operativos admitidos

La estación de administración debe ejecutar uno de los siguientes sistemas operativos admitidos:

- 1 Red Hat Enterprise Linux AS (versión 2.1)
- 1 Red Hat Enterprise Linux AS, ES, WS (versión 3)
- 1 Microsoft Windows 2000
- 1 Microsoft Windows XP
- 1 Microsoft Windows Server 2003 Web Edition, Standard Edition y Enterprise Edition

Asegúrese también que se cumplan las condiciones siguientes:

- 1 No se debe instalar ninguna versión de IT Assistant en el sistema.
- 1 El servidor SQL está activado y en ejecución.

## Procedimientos de instalación

Los procedimientos de instalación siguientes proporcionan instrucciones paso por paso para instalar y desinstalar la utilidad de administración de BMC para cada sistema operativo admitido:

- 1 Instalación o desinstalación en sistemas que ejecutan los sistemas operativos admitidos de Windows
- 1 Instalación o desinstalación en sistemas que ejecutan los sistemas operativos Red Hat Linux admitidos

## Instalación en sistemas que ejecutan los sistemas operativos admitidos de Windows

Para instalar la utilidad de administración de BMC en una estación de administración que ejecuta el sistema operativo Windows, realice los pasos siguientes:

- 1. Conéctese con privilegios de administración al sistema en el que desee instalar los componentes de software de administración del sistema.
- 2. Salga de cualquier programa de aplicación abierto y desactive cualquier software de exploración de virus.
- 3. Inserte el CD Systems Management Consoles en la unidad de CD del sistema.

Si el CD no inicia automáticamente el programa de instalación, haga clic en el botón Inicio, haga clic en Ejecutar y, a continuación, escriba x:\windows\setup.exe (donde x es la letra de la unidad de CD).

Aparecerá la pantalla Instalación de Dell OpenManage Management Station versión 4.3

4. Haga clic en Instalar, modificar, reparar o quitar Management Station.

Aparecerá la pantalla Bienvenido al asistente de instalación de Dell OpenManage Management Station.

5. Haga clic en Siguiente.

Aparece un contrato de licencia de software.

6. Seleccione Acepto los términos del contrato de licencia, si está de acuerdo.

Aparecerá la pantalla Tipo de configuración.

7. Seleccione Configuración personalizada y haga clic en Siguiente.

Aparecerá la pantalla Configuración personalizada.

8. En el menú desplegable que aparece en el lado izquierdo de la consola BMC, seleccione Este componente y todos los subcomponentes serán instalados en la unidad de disco duro local.

Para aceptar la ruta de acceso al directorio predeterminada, haga clic en Siguiente. En caso contrario, haga clic en Examinar, desplácese al directorio en el que desea instalar este software y, a continuación, haga clic en Siguiente.

Aparecerá la pantalla Listo para instalar el programa

9. Asegúrese que toda la información sea correcta y haga clic en Instalar.

Aparecerá la pantalla Instalando Dell OpenManage Management Station mostrando el estado de la instalación.

10. Cuando la instalación concluya, aparecerá la pantalla Se completó el asistente de instalación. Haga clic en Terminar.

Consulte la Guía del usuario de Dell OpenManage™ versión 2.0 para obtener información adicional sobre la instalación de la utilidad de administración de BMC en una estación de administración.

De manera predeterminada, el programa de instalación copia los archivos al siguiente directorio: C:\Archivos de programa\ Dell\OpenManage\bmc.

El servicio Proxy SOL no se inicia automáticamente tras la instalación. Para iniciar el servicio Proxy SOL tras la instalación, puede reiniciar el sistema (Proxy SOL se inicia automáticamente tras el reinicio) o iniciar el servicio manualmente dirigiéndose al directorio bmc e introduciendo el siguiente comando:

solproxy start

## Desinstalación en sistemas que ejecutan los sistemas operativos admitidos de Windows

Para desinstalar la utilidad de administración de BMC, emplee la utilidad Agregar o quitar programas del Panel de control.

## **Instalación en sistemas que ejecutan los sistemas operativos Red Hat Enterprise Linux** admitidos

Para instalar la utilidad de administración de BMC en una estación de administración que ejecuta el sistema operativo Red Hat Enterprise Linux, realice los pasos siguientes:

- 1. Inicie sesión como "root" en el sistema donde desea instalar los componentes de Management Station.
- Si es necesario, monte el CD Systems Management Consoles por medio del comando mount /mnt/cdrom.
- Instale la utilidad de administración de BMC con el comando siguiente: rpm -ivh /linux/bmc/osabmcutil\*.rpm

De forma predeterminada, el programa de instalación copia los archivos en las siguientes ubicaciones:

/etc/init.d/solproxy

/etc/solproxy.cfg

/usr/sbin/solproxvd

/usr/bin/solconfig

/usr/bin/ipmish

Proxy SOL se iniciará automáticamente durante el inicio del sistema. Asimismo, puede acceder al directorio /etc/init.d y utilizar los siguientes comandos para administrar el servicio Proxy SOL:

solproxy status

solproxy start

solproxy stop

solproxy restart

## **Desinstalación en sistemas que ejecutan los sistemas operativos Red Hat Enterprise Linux** admitidos

Para desinstalar la utilidad de administración de BMC, realice los pasos a continuación:

- 1. Conéctese como root
- 2. Introduzca el siguiente comando para quitar todos los paquetes instalados.

rpm -e osabmcutil

Si la utilidad de administración de BMC ha sido desinstalada, aparecerá un mensaje de comprobación.

## Shell de IPMI

Shell de IPMI es una aplicación de consola CLI que no dispone de interfaz gráfica para el usuario. Sus comandos y opciones se especifican utilizando únicamente argumentos de línea de comando.

Shell de IPMI admite acceso fuera de banda (OOB) (a través de una LAN o de un puerto serie) a un sistema único cada vez; sin embargo, se pueden ejecutar simultáneamente varias sesiones de Shell de IPMI en el mismo sistema administrado. Consulte la figura 3-2.

Shell de IPMI permite a un usuario con privilegios de usuario del BMC de nivel de usuario lo siguiente:

- 1 Mostrar el estado de alimentación actual.
- 1 Mostrar la GUID del sistema de 16 bytes del sistema administrado.
- 1 Mostrar la información de la unidad reemplazable en campo (FRU) del sistema.
- 1 Mostrar la información del firmware del BMC.
- 1 Mostrar información de resumen sobre el registro de sucesos.
- 1 Mostrar los sucesos registrados.

Además de las operaciones que puede realizar un usuario con privilegios de usuario del BMC de nivel de usuario, Shell de IPMI permite a un usuario con privilegios de usuario del BMC de nivel de operador y de nivel de administrador hacer lo siguiente:

- 1 Encender, restablecer o realizar ciclo de un sistema administrado.
- 1 Simular un apagado del hardware de un sistema administrado (lo que obliga al sistema a desactivarse sin apagar el sistema operativo).
- 1 Eliminar el registro de sucesos del sistema (SEL).
- 1 Encender/apagar el LED de identificación del sistema parpadeante.

Para facilitar las secuencias de comandos, tras una ejecución satisfactoria, Shell de IPMI termina con un código de salida de cero y generará los resultados de ejecución en un formato analizable. Si se encuentra un error, el programa sale con un código de error distinto de cero y genera el error en un formato analizable. Consulte "<u>Códigos de error de utilidad de administración de BMC</u>" para obtener una lista completa de posibles códigos de error de la utilidad de administración de BMC.

Figura 3-2. Diagrama de Shell de IPMI

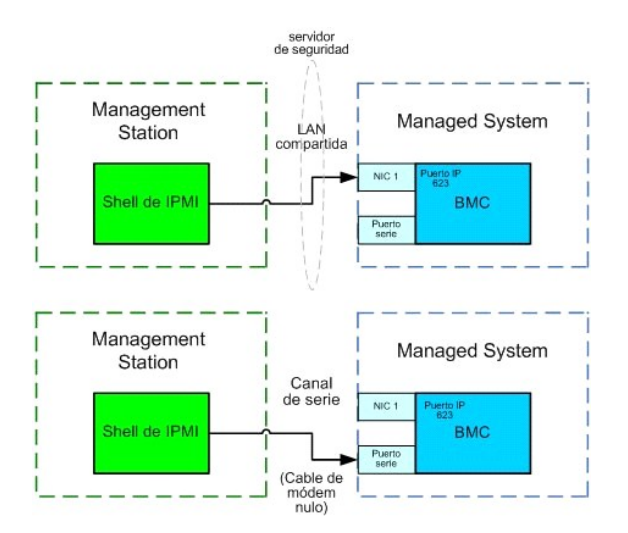

## Uso de Shell de IPMI

Para utilizar Shell de IPMI, realice los pasos a continuación:

En sistemas que ejecuten un sistema operativo Microsoft Windows admitido:

- 1. Inicie una ventana de petición de comandos
- 2. Diríjase al directorio en el que se ubica el archivo ipmish.exe. De manera predeterminada, ipmish.exe se ubica en el directorio: C:\Archivos de programa\ Dell\SysMgt\bmc.
- Introduzca comandos de Shell de IPMI (consulte "<u>Sintaxis de comandos de Shell de IPMI</u>") para administrar el sistema remoto. Diríjase a "<u>Comandos de Shell de IPMI</u>" para obtener una lista completa de opciones, comandos, subcomandos y argumentos válidos.

En sistemas que ejecutan un sistema operativo Red Hat Enterprise Linux admitido:

- 1. Inicie un shell de sistema operativo.
- Introduzca comandos de Shell de IPMI (consulte "<u>Sintaxis de comandos de Shell de IPMI</u>") para administrar el sistema remoto. Diríjase a "<u>Comandos de Shell de IPMI</u>" para obtener una lista completa de opciones, comandos, subcomandos y argumentos válidos.

## Sintaxis de comandos de Shell de IPMI

La sintaxis general de comandos CLI de Shell de IPMI es la siguiente:

ipmish [opción global] ... comando [; comando] ...

El uso general de un comando es el siguiente:

comando [subcomando] [argumento y opción de comando] ...

Tanto las opciones globales como las opciones específicas de comandos siempre tienen la misma forma:

-option argument

Por ejemplo:

-help

-max 20

-u John

Los argumentos con tabulaciones o espacios incorporados deben rodearse con comillas dobles ("). Por ejemplo:

-user "John Smith"

Cada comando dispone de una acción predeterminada. La acción predeterminada suele ser, aunque no siempre, el equivalente de leer y mostrar el valor actual o el estado del comando.

## Opciones globales de Shell de IPMI

Shell de IPMI dispone de las siguientes opciones globales:

## Opción de sesión de IPMI -ip

## Sinopsis

ipmish -ip dirección\_ip\_bmc | nombre\_host\_bmc -u nombre\_usuario -p contraseña

### Descripción

Esta opción se utiliza para establecer una conexión con un sistema administrado remoto mediante el canal de LAN. Se utiliza el puerto IP especificado en la instalación (el valor predeterminado es 623) a menos que se haya configurado otro puerto.

## Opciones

🜠 NOTA: as siguientes opciones no se pueden utilizar de forma independiente. Uno o más comandos IPMISH deben seguir la opción.

-ip dirección\_ip\_bmc | nombre\_host\_bmc

Especifica la dirección IP o el nombre del host del sistema administrado remoto.

-u nombre\_usuario

Especifica el nombre de usuario del BMC.

-p contraseña

Especifica la contraseña de usuario del BMC.

Opción de sesión de IPMI -com

## Sinopsis

ipmish -com puerto\_serie -baud velocidad\_baudios -flow control\_flujo -u nombre\_usuario -p contraseña

### Descripción

Esta opción establece una conexión con un sistema administrado remoto mediante el canal en serie.

#### Opciones

🜠 NOTA: Las siguientes opciones no se pueden utilizar de forma independiente. Uno o más comandos IPMISH deben seguir la opción.

### -com puerto\_serie

Especifica el puerto serie utilizado al establecer una sesión de IPMI en el sistema administrado. Para un sistema que ejecuta Windows, el puerto de estación de administración puede ser 1, 2, 3, etc. Para sistemas que ejecutan Red Hat Enterprise Linux, el puerto de estación de administración puede ser ttyS0, ttyS1, ttyS2, etc.

#### -baud velocidad\_baudios

Especifica la velocidad en baudios de comunicación a través de un canal en serie, como 9600 ó 19200. La velocidad en baudios para el canal en serie debe coincidir con la velocidad en baudios establecida en el sistema administrado.

-flow control\_flujo

Especifica el método de control de flujo de datos. Existen dos opciones de control de flujo: CTS (control de flujo de hardware) y NINGUNA (sin control de flujo).

-u nombre\_usuario

Especifica el nombre de usuario del BMC.

-p contraseña

Especifica la contraseña de usuario del BMC.

## Opción de ayuda de IPMI -help

Sinopsis

ipmish -help [comando]

### Descripción

Esta opción muestra la siguiente información:

- 1 Una página de resumen de todos los comandos
- 1 Un resumen de todos los subcomandos para un único comando
- 1 Una descripción detallada de una combinación de comando-subcomando

#### Opciones

## -help comando

Si no se proporciona un argumento, se imprime una lista de comandos y una descripción de opciones en cápsula. Cuando existe un argumento que especifica un comando válido, la opción help muestra una descripción detallada del comando. Consulte la figura 3-3 y la figura 3-4.

### Figura 3-3. Ejemplo 1 de opción de ayuda de IPMI

| C:\WIN                              | NT\system32\cmd.exe                                                                                                    |         |
|-------------------------------------|----------------------------------------------------------------------------------------------------|---------|
| Command                             | Syntax:                                                                                                    | <b></b> |
| ipmish -                            | -ip <ip hostname=""  =""> [-u <user>] [-p <password>] subcommand</password></user></ip>                                                                                                    |         |
| ipmish –                            | -com 〈serialport〉 [-baud 〈baudrate〉] [-flow 〈flowcontrol〉]<br>[-u 〈user〉] [-p 〈password〉] subcommand                                                                                                    |         |
| Standard                            | d Options:                                                                                                    |         |
| -ip                                 | specifies the IP address or hostname of the remote managed server BMC.                                                                                                    |         |
| -com                                | specifies the port to use for the serial connection (i.e. for<br>Windows, valid values include "1", "2", "3", etc for Linux<br>valid values include "ttyS0", "ttyS1", "ttyS2", etc.).                                                                    |         |
| -baud                               | specifies the baudrate to use for the serial connection (i.e.<br>"9600", "19200","38400","57600","115200", etc.). If not<br>specified,the default baud-rate is 19200.                                                                                    |         |
| -flow                               | <pre>specifies the flowcontrol mode used for the serial connection<br/>(i.e. "none" = no flowcontrol, "cts" = CTS/RTS hardware flowcontrol.<br/>"xon" = xon/xoff software flowcontrol). If not specified, the defau<br/>flowcontrol is cts.</pre>        | ilt     |
| -u                                  | specifies the username used for the connection. If not specified, the default is the anonymous user.                                                                                                    |         |
| -p                                  | specifies the password used for the connection. If not specified, the default password is NULL or the empty string.                                                                                                    |         |
| Valid Su                            | ubcommands:                                                                                                    |         |
| identify<br>power<br>sel<br>sysinfo | y - controls the identification LED on front panel of server.<br>- controls the power options of server (i.e. shutdown).<br>- performs operations with the System Event Log (SEL).<br>- displays general system information related to the server and BM | c. 🔽    |

Figura 3-4. Ejemplo 2 de opción de ayuda de IPMI

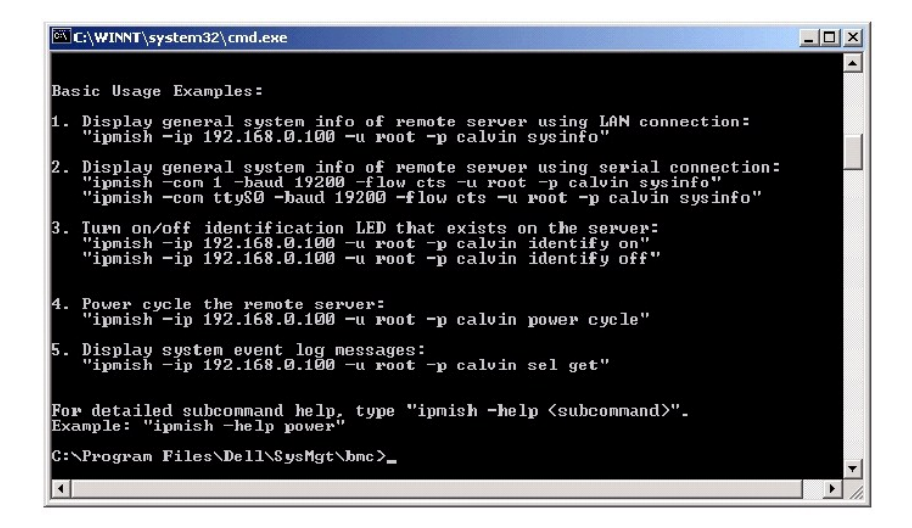

## Comandos de Shell de IPMI

La tabla 3-1 enumera los comandos de Shell de IPMI con una breve descripción.

## Tabla 3-1. Comandos de Shell de IPMI

| Comando  | Descripción                                                  |
|----------|--------------------------------------------------------------|
| identify | Controla el LED de identificación en el panel anterior.      |
| sysinfo  | Recupera y muestra información del sistema administrado.     |
| power    | Controla el estado de alimentación del sistema administrado. |
| sel      | Muestra o elimina información del SEL.                       |

## identify

## Sinopsis

identify [on [-t segundos] | off]

## Descripción

Este comando controla el LED de identificación en el panel anterior. Consulte la figura 3-5.

## Subcomandos

on

off

Activa o desactiva el LED del panel anterior del sistema administrado. Si el BMC admite el comando Identificación del chasis activada de extensión de IPMI, el comando identify on activa el LED de forma indefinida hasta que el comando identify off se utiliza para desactivarlo.

### Opciones

-t segundos

Especifica el tiempo en que el LED está activado. No debe superar los 255 segundos.

## Subcomando predeterminado

Si no se especifica un subcomando, este comando actúa igual que el comando identify on

Figura 3-5. Ejemplo de opción identify

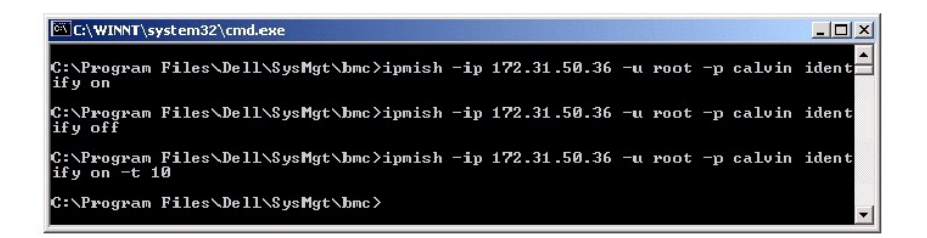

## sysinfo

### Sinopsis

sysinfo [fru | id]

### Descripción

Este comando recupera y muestra la información del sistema, incluyendo la unidad reemplazable en la instalación (FRU) e información del BMC para el sistema administrado. Consulte la figura 3-6.

### Subcomandos

fru: devuelve información relacionada con FRU

id: devuelve información relacionada con BMC

## Subcomando predeterminado

Si no se especifica un subcomando, este comando actúa igual que sysinfo id. Consulte la figura 3-6.

Figura 3-6. Ejemplo de opción sysinfo

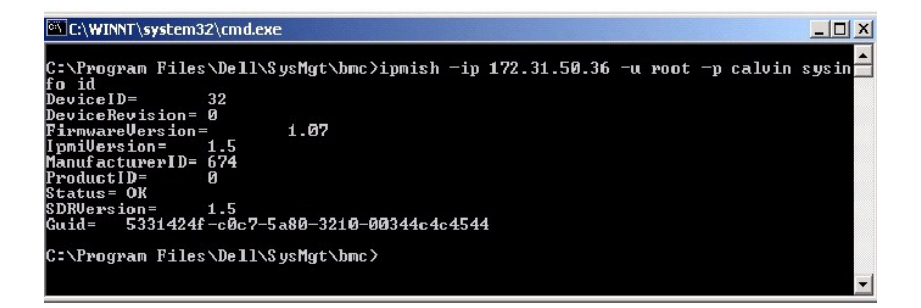

## power

## Sinopsis

power status

```
power off [-force] | on | cycle | reset
```

## Descripción

Este comando muestra el estado de alimentación actual del sistema administrado, activa o desactiva el sistema y lo restablece. Consulte la figura 3-7.

#### Subcomandos

status: muestra el estado de alimentación actual del sistema; el valor devuelto es "on" o "off".

on: activa el sistema administrado.

off: emite un comando de IPMI "apagado ordenado".

NOTA: El subcomando off no funciona mientras el sistema operativo se está iniciando en el sistema administrado o si está bloqueado. Además, esta subopción no funciona si no está conectado en el sistema administrado en ese momento.

cycle: desactiva el sistema, hace una pausa y vuelve a activarlo.

reset: emite una señal de restablecimiento del sistema, independientemente del estado de alimentación.

## Opciones

-force

Esta opción simula que se presiona el botón de encendido, lo que obliga al sistema a cerrarse sin apagar el sistema operativo.

## Subcomando predeterminado

Si no se especifica un subcomando, este comando actúa igual que power status. Consulte la figura 3-7.

Figura 3-7. Ejemplo de opción power

| C:\WINNT\system32\cmd.exe                                                                           |       |
|----------------------------------------------------------------------------------------------------|-------|
| C:\Program Files\Dell\SysMgt\bmc>ipmish -ip 172.31.50.36 -u root -p calvin<br>status<br>Status= on  | power |
| C:\Program Files\Dell\SysMgt\bmc>ipmish -ip 1?2.31.50.36 -u root -p calvin<br>off -force            | power |
| C:\Program Files\Dell\SysMgt\bmc≻ipmish −ip 172.31.50.36 -u root -p calvin<br>status<br>Status= off | power |
| C:\Program Files\Dell\SysMgt\bmc>ipmish -ip 1?2.31.50.36 -u root -p calvin<br>on                    | power |
| C:\Program Files\Dell\SysMgt\bmc≻ipmish −ip 172.31.50.36 -u root -p calvin<br>status<br>Status= on  | power |
| C:\Program Files\Dell\SysMgt\bmc>ipmish -ip 1?2.31.50.36 -u root -p calvin<br>cycle                 | power |
| C:\Program Files\Dell\SysMgt\bmc≻ipmish −ip 1?2.31.50.36 -u root -p calvin<br>reset                 | power |
| C:\Program Files\Dell\SysMgt\bmc>                                                                   | -     |

## sel

## Sinopsis

sel status

sel get [ [-begin indice1 ] [-end indice2 | -max recuento] ] | [-last n]

sel clear

## Descripción

Este comando muestra información del registro de sucesos, su contenido y elimina todos los registros del registro de sucesos. Consulte la figura 3-8.

## Subcomandos

status: muestra el número total de registros del registro de sucesos del sistema.

get: imprime todo o parte del registro de sucesos.

clear: elimina todos los registros del registro de sucesos.

## Opciones

-begin *indicel* 

Especifica el primer registro que se va a mostrar.

-end indice2

Especifica el último registro que se va a mostrar.

-max recuento

Especifica el número máximo de registros que se van a mostrar.

Si el valor del argumento recuento es mayor que el número total de registros, el último registro mostrado será el último del registro de sucesos.

-last n

Especifica el número de registros que se van a mostrar, a partir del último registro y contando hacia atrás.

### Subcomando predeterminado

Si no se especifica un subcomando, este comando actúa igual que sel status.

## Formato de visualización

Los registros del registro de sucesos del sistema se muestran con un formato de tabla. Los encabezados de las columnas son: Número ordinal, Fecha, Hora, Número de sensor, Tipo de sensor y Breve descripción. Consulte la figura 3-8.

Figura 3-8. Ejemplo de opción sel

| C:\WINNT\system32\cmd.exe                                           |                                |                                         |
|---------------------------------------------------------------------|--------------------------------|-----------------------------------------|
| C:\Program Files\Dell\SysMgt\bmc>ipmish<br>et -begin 2 -end 5       | -ip 172.31.50.30               | 5 -u root -p calvin sel g               |
| 2 = 2004/10/25 14:37:04, #3                                         | Temperature,                   | Upper Non-critical - goi                |
| 3= 1970/01/03 11:58:52, #67                                         | Power Supply,                  | Power Supply Failure det                |
| ectea<br>4= 1970/01/03 11:58:52, #67<br>5= 1970/01/03 11:58:52, #83 | Power Supply,<br>Power Supply, | Power Supply AC lost<br>Redundancy Lost |
| C:\Program_Files\Dell\SysMgt\bmc>ipmish                             | -ip 172.31.50.30               | 5 —u root —p calvin sel g               |
| 3= 1970/01/03 11:58:52, #67                                         | Power Supply,                  | Power Supply Failure det                |
| ected<br>4= 1970/01/03 11:58:52, #67                                | Power Supply,                  | Power Supply AC lost                    |
| C:\Program Files\Dell\SysMgt\bmc≻ipmish<br>et -last 3               | -ip 172.31.50.30               | 5 -u root -p calvin sel g               |
| 3= 1970/01/03 11:58:52, #67                                         | Power Supply,                  | Power Supply Failure det                |
| 4= 1970/01/03 11:58:52, #67<br>5= 1970/01/03 11:58:52, #83          | Power Supply,<br>Power Supply, | Power Supply AC lost<br>Redundancy Lost |
| C:\Program Files\Dell\SysMgt\bmc>_                                  |                                | -                                       |

## **Proxy SOL**

Proxy SOL es un servidor de telnet simple. Permite a un cliente telnet interactuar con el puerto serie designado por el hardware de un sistema administrado remoto utilizando el canal de comunicación de LAN. Consulte la <u>figura 3-9</u>. Con Proxy SOL, los administradores pueden ver y cambiar la configuración del BIOS a través de una LAN compartida. Además, también puede acceder al BMC del sistema administrado con Proxy SOL mediante la consola en serie de Red Hat Enterprise Linux y las interfaces EMS/SAC de Microsoft. Proxy SOL no admite conexión en serie o en banda al BMC del sistema administrado.

Cuando la redirección de consola del BIOS al puerto serie está activada en el sistema administrado remoto, cualquier aplicación que utilice el BIOS para leer o escribir en la consola del sistema verá su E/S redirigido al puerto de E/S serie designado. Cuando se activa SOL, el firmware del BMC lee los datos escritos en el puerto serie y los transmite a Proxy SOL como paquetes de LAN. A continuación, Proxy SOL reenvía los datos al cliente telnet como paquetes de TCP/IP.

Por el contrario, cualquier actividad del teclado en el cliente telnet se envía al BMC a través de Proxy SOL. A continuación, BMC escribe los paquetes en el puerto de E/S serie del sistema.

NOTA: Consulte la *Guía del usuario* del sistema para obtener más información sobre la redirección de consola, incluyendo los requisitos de hardware y software y las instrucciones para configurar sistemas cliente y host que utilicen la redirección de consola.

Figura 3-9. Diagrama de Proxy SOL

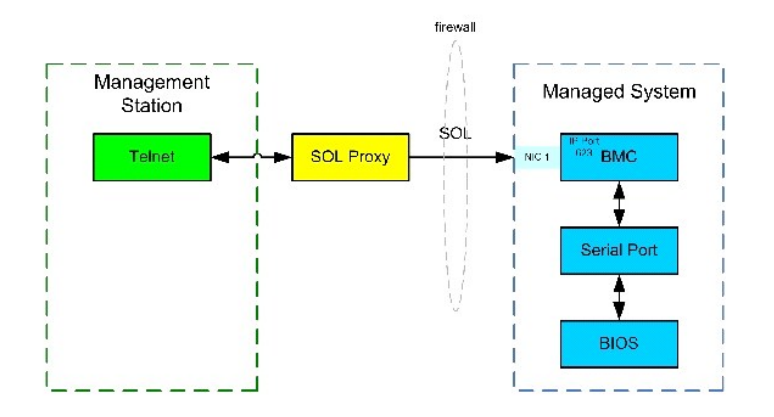

El esquema de comunicación de Proxy SOL permite ver y configurar la configuración del BIOS de un sistema administrado, así como restablecer el sistema administrado de forma remota mediante un cliente telnet. Proxy SOL se instala como un servicio de demonio y se inicia automáticamente cada vez que se inicia el sistema. Proxy SOL acepta únicamente una sesión de telnet cada vez.

Puede utilizar distintos clientes telnet para acceder a las funciones de Proxy SOL. Por ejemplo:

- 1 En un entorno Windows, puede utilizar una ventana de petición de comandos como consola. Sin embargo, las teclas de función como <F1> y <F2> no funcionarán correctamente con este cliente excepto en sistemas que ejecuten Windows Server 2003.
- I En un entorno Windows, también puede utilizar cualquier aplicación telnet que admita el modo de emulación VT100 o ANSI (como HyperTerminal) como consola. Las asignaciones de teclas de HyperTerminal se basan en los modos de emulación de terminal admitidos y no admiten algunos tipos de terminal útiles. Por ejemplo, HyperTerminal no admite el modo de terminal "Linux" (un terminal VT100 modificado). Si utiliza HyperTerminal para consola de Red Hat Enterprise Linux (redirigido por SOL), es posible que las teclas de flecha y función no funcionen debido a la configuración "tty" de la aplicación remota.
- AVISO: Todas las versiones del sistema operativo Microsoft Windows incluyen el software de emulación de terminal HyperTerminal de Hilgraeve. Sin embargo, la versión incluida no proporciona numerosas funciones necesarias durante la redirección de consola. En su lugar, puede utilizar cualquier software de emulación de terminal que admita el modo de emulación VT100 o ANSI. Un ejemplo de un emulador de terminal VT100 o ANSI completo que admite la redirección de consola en el sistema es HyperTerminal Private Edition 6.1 o posterior de Hilgraeve.

NOTA: Al utilizar HyperTerminal, debe deseleccionar la casilla de marcación Ajustar líneas que sobrepasen el ancho de terminal para evitar que datos redirigidos por la consola aparezcan dañados o confusos. Para deseleccionar este componente, haga clic en Archivo→ Propiedades→ Configuración→ Configuración de ASCII...→ Ajustar líneas que excedan el ancho de la terminal.

NOTA: Consulte la guía del usuario del sistema para obtener más información sobre la redirección de consola, incluyendo los requisitos de hardware y software y las instrucciones para configurar sistemas cliente y host que utilicen la redirección de consola.

En un entorno Red Hat Enterprise Linux, puede utilizar un shell como por ejemplo csh o ksh como consola, o bien puede utilizar cualquier aplicación telnet que admita el modo de emulación VT100 o ANSI.

NOTA: La configuración de HyperTerminal y telnet debe ser coherente con la configuración del sistema administrado. Por ejemplo, las velocidades en baudios y los modos de terminal deben coincidir.

Usted también puede enviar la función de interrupción de la terminal mientras esté en proceso la redirección de consola. El uso de esta funcionalidad requiere que el programa de terminal específico que se está usando tenga la capacidad de enviar la función de interrupción. Por ejemplo, los módulos telnet de Red Hat Enterprise Linux tienen la capacidad de enviar la señal de interrupción cuando se escribe:

#### Ctrl+]send brk<Entrar>

La función SysRq de Red Hat Enterprise Linux es un ejemplo de una función de depuración avanzada que se activa mediante el uso de la función de interrupción. Consulte la documentación de Red Hat Enterprise Linux para saber cómo usar esta función.

## Uso de Proxy SOL

En función de la consola que utilice, existen distintos pasos para acceder a Proxy SOL. En esta sección, a la estación de administración en la que se está ejecutando el Proxy SOL se le denomina servidor Proxy SOL.

### Uso de la petición de comandos de Windows

Para conectar y utilizar Proxy SOL:

- 1. Abra una ventana de petición de comandos en la estación de administración.
- 2. Introduzca el comando telnet en la línea de comando y proporcione la dirección IP del servidor Proxy SOL y el número de puerto que usted especificó en la instalación de Proxy SOL (el valor predeterminado es 623). Por ejemplo:

- NOTA: La dirección IP y el número de puerto proporcionados deben seguir los valores definidos en el archivo de configuración Proxy SOL. Para obtener más detalles, consulte "Configuración de Proxy SOL con el archivo de configuración Proxy SOL".
- 3. Si se le pide un nombre de usuario, proporcione las credenciales de inicio de sesión del sistema operativo del servidor Proxy SOL.
- 4. Proporcione una contraseña cuando se le pida. Proxy SOL utilizará esta combinación de nombre de usuario y contraseña del sistema operativo para autentificarlo en el servidor Proxy SOL. El esquema de autenticación específico dependerá de la configuración del sistema operativo para el servidor Proxy SOL. Sin embargo, si se utiliza localhost o una dirección IP de 127.0.0.1, se asume que el usuario dispone de privilegios de inicio de sesión para el host actual y no se le pide nombre de usuario i contraseña.
- Una vez realizada la autenticación, verá un mensaje de inicio de sesión satisfactorio y la petición de menú principal de Proxy SOL. Ya está listo para utilizar Proxy SOL. Consulte "<u>Menú principal de Proxy SOL</u>" para obtener instrucciones más detalladas.

### Uso de la consola HyperTerminal de Windows

Para conectar y utilizar Proxy SOL:

- 1. Abra una sesión de HyperTerminal en la estación de administración.
- Cree una nueva conexión TCP/IP y proporcione la dirección IP del servidor Proxy SOL y el número de puerto especificado en la instalación de Proxy SOL (el valor predeterminado es 623). El modo de emulación es VT100 y ANSI.
  - NOTA: La dirección IP y el número de puerto proporcionados deben seguir los valores definidos en el archivo de configuración Proxy SOL. Para obtener más detalles, consulte "Configuración de Proxy SOL con el archivo de configuración Proxy SOL".
- 3. Haga clic en el botón Conectar de la barra de herramientas para probar la conexión recién definida.
- 4. Si se le pide un nombre de usuario, proporcione las credenciales de inicio de sesión del sistema operativo del servidor Proxy SOL.
- 5. Proporcione una contraseña cuando se le pida. Proxy SOL utiliza esta combinación de nombre de usuario y contraseña del sistema operativo para autentificarlo en el servidor Proxy SOL. El esquema de autenticación específico depende de la configuración del sistema operativo para el servidor Proxy SOL. Sin embargo, si se utiliza localhost o una dirección IP de 127.0.0.1, se asume que el usuario dispone de privilegios de inicio de sesión para el host actual y no se le pide nombre de usuario ni contraseña.
- Una vez realizada la autenticación, verá un mensaje de inicio de sesión satisfactorio y la petición de menú principal de Proxy SOL. Ya está listo para utilizar Proxy SOL. Consulte "<u>Menú principal de Proxy SOL</u>" para obtener instrucciones más detalladas.

#### Uso de un shell de Red Hat Enterprise Linux

Para conectar y utilizar Proxy SOL:

- 1. Abra un shell de Red Hat Enterprise Linux en la estación de administración.
- 2. Introduzca el comando telnet y proporcione la dirección IP del servidor Proxy SOL y el número de puerto especificado en la instalación de Proxy SOL. Por ejemplo:

telnet 192.168.1.24 623

NOTA: La dirección IP y el número de puerto proporcionados deben seguir los valores definidos en el archivo de configuración Proxy SOL. Para obtener más detalles, consulte "Configuración de Proxy SOL con el archivo de configuración Proxy SOL".

- 3. Si se le pide un nombre de usuario, proporcione las credenciales de inicio de sesión del sistema operativo del servidor Proxy SOL.
- 4. Proporcione una contraseña cuando se le pida. Proxy SOL utilizará esta combinación de nombre de usuario y contraseña del sistema operativo para autentificarlo en el servidor Proxy SOL. El esquema de autenticación específico dependerá de la configuración del sistema operativo para el servidor Proxy SOL. Si nembargo, si se utiliza localhost o una dirección IP de 127.0.0.1, se asume que el usuario dispone de privilegios de inicio de sesión para el host actual y no se le pide nombre de usuario i contraseña.
- Una vez realizada la autenticación, verá un mensaje de inicio de sesión satisfactorio y la petición de menú principal de Proxy SOL. Ya está listo para utilizar Proxy SOL. Consulte "Menú principal de Proxy SOL" para obtener instrucciones más detalladas.

## Menú principal de Proxy SOL

Una vez establecida satisfactoriamente la conexión de telnet a Proxy SOL, aparece el siguiente menú de opciones. Consulte la figura 3-10.

Figura 3-10. Ejemplo de Menú principal de Proxy SOL

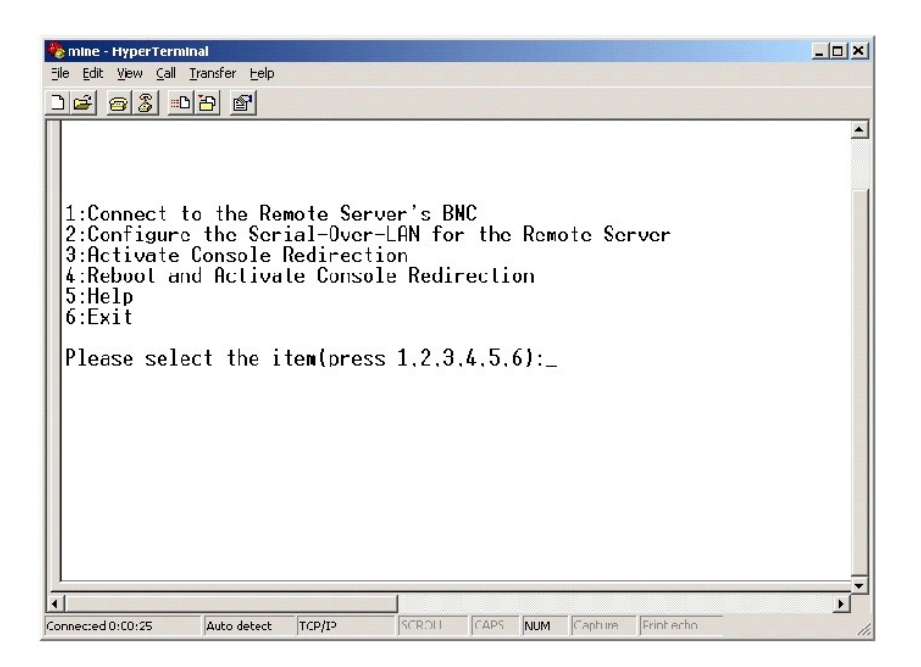

El menú principal de Proxy SOL permite cambiar la configuración de SOL del BMC de un sistema administrado remoto, reiniciar el BMC remoto o activar la redirección de consola.

Al seleccionar la opción de menú 1, Conectar al BMC del servidor remoto, se le pide la dirección IP y el inicio de sesión del BMC. Una vez introducida la información necesaria y realizada una conexión satisfactoria, el SLP de estado interno cambia a "connected (conectado)". Si selecciona las opciones de menú 2, 3 ó 4 y el estado de la aplicación no es "connected (conectado)", se le pide que conecte con un BMC.

La opción de menú 2 permite activar, desactivar y configurar los valores predeterminados de SOL, incluido el nivel de privilegio de usuario mínimo necesario para activar SOL y la velocidad en baudios de comunicación.

Las opciones de menú 3 y 4 permiten establecer una sesión de consola remota de SOL mediante el menú principal de Proxy SOL. La opción de menú 3 establece una sesión de SOL sin cambiar el estado del sistema remoto. Esta opción resulta ideal para conectarse a SAC/EMS de Microsoft o a la consola de Red Hat Enterprise Linux. La opción de menú 4 reinicia el sistema administrado remoto y establece una sesión de SOL. Esta opción es la más adecuada para realizar la configuración del BIOS y las tareas de configuración del sistema.

Para salir de una sesión de SOL activa, utilice la secuencia de carácter <~><.>. Esta secuencia finaliza SOL y le devuelve al menú de nivel superior.

## Conexión al BMC del sistema administrado remoto

NOTA: Aunque puede haber varias sesiones de SOL activas al mismo tiempo, sólo puede haber una sesión de redirección de consola activa en un momento dado para un sistema administrado.

- 1. Seleccione la opción 1 en el menú principal.
- 2. Introduzca la dirección IP de BMC del sistema administrado remoto.
- Proporcione un nombre de usuario y una contraseña para el BMC en el sistema administrado. El nombre de usuario y la contraseña del BMC se deben asignar y almacenar en el almacenamiento no volátil del BMC. Consulte "<u>Configuración del sistema administrado</u>" para obtener más información sobre la configuración de usuarios del BMC. Sólo se permite una sesión de SOL con un BMC cada vez.

El estado de conexión se muestra en el menú principal. Consulte la figura 3-11.

Figura 3-11. Conexión al BMC del sistema remoto

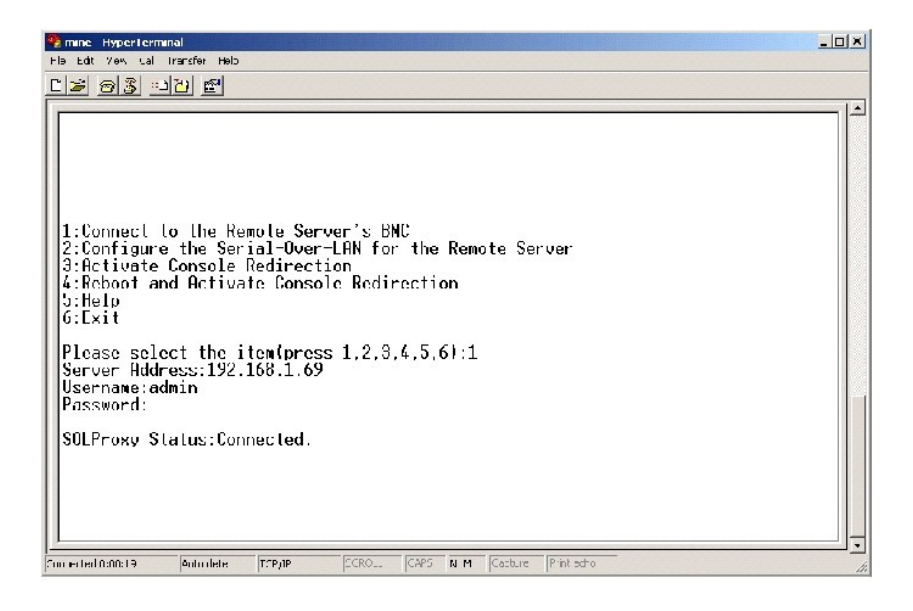

## Configuración de SOL para el sistema administrado remoto

Seleccione la opción 2 en el menú principal.

NOTA: Debe conectarse al BMC del sistema administrado antes de poder configurar las funciones de SOL. Si Proxy SOL aún no está conectado al BMC del sistema administrado, se le pedirá una combinación de nombre de usuario y contraseña, y dirección IP. Consulte "Conexión al BMC del sistema administrado remoto" para obtener más información.

Aparecerá el menú de configuración de SOL. De acuerdo con el estado de SOL actual, el contenido del menú de configuración de SOL varía:

1 Si SOL ya está activado, los valores actuales se muestran y se le presentan tres posibilidades. Consulte la figura 3-12.

## Figura 3-12. Configuración de la comunicación en serie en la LAN para el sistema remoto, ejemplo 1

| 🌯 mine - Hyper Terminal                                                                                                    |  |
|----------------------------------------------------------------------------------------------------|--|
| Ele Eli giew Cal Ircuste Hep                                                                                                    |  |
|                                                                                                    |  |
| 1:Connect to the Remote Server's BMC<br>2:Configure the Serial-Over-LAN for the Remote Server<br>3:Activate Console Redirection<br>4:Reboot and Activate Console Redirection<br>5:Help<br>6:Exit<br>Please select the item(press 1.2.3.4.5.6):2<br>Statue: Serial-Over-LON Enabled |  |
| Current settings:<br>Baud Rate:19.2K<br>Ninimum required privilege:admin<br>1. Disable Scrial-Over-LAN.<br>2. Change Serial-Over-LAN settings.                                                                                                    |  |
| 3.     Cancel       Please select the item(press 1.2,3):       Conceded000:04       AMENW       TC7/IP       Surrected000:00:04                                                                                                    |  |

1 Si SOL está actualmente desactivado, aparecen las opciones mostradas en la <u>figura 3-13</u>. Escriba y (s) para activar SOL o N para mantenerlo desactivado. Consulte la <u>figura 3-13</u>.

Figura 3-13. Configuración de la comunicación en serie en la LAN para el sistema remoto, ejemplo 2

| 🌯 mine HyperTerminal                                               |          |
|--------------------------------------------------------------------|----------|
| Eilo Ecit View Cal Iransfor Holp                                   |          |
| <u> de 95 110</u> 2                                                |          |
|                                                                    | -        |
|                                                                    |          |
|                                                                    |          |
|                                                                    |          |
|                                                                    |          |
| 1:Connect to the Remote Server's BNC                               |          |
| 2:Configure the Serial-Over-LHN for the Remote Server              |          |
| 4:Reboot and Activate Console Redirection                          |          |
| 5:Help                                                             |          |
| 6:Exit                                                             |          |
| Plana value the iterformer 1 2 3 4 5 61.2                          |          |
|                                                                    |          |
| Status: Serial-Over-LAN Disabled.                                  |          |
| Enable and configure Serial-Over-LANIYJ?_                          |          |
| <b>↓</b>                                                           | <b>v</b> |
| Connocted 0: 12:56 ANEIW TCP/JP SCROL. CAPS NLM Capture Print echc | - //     |

1 Si SOL está activado, se mostrarán dos valores del BMC:

- La velocidad en baudios de comunicación entre el puerto serie del sistema y el BMC
- o El nivel de privilegios de usuario del BMC mínimo necesario para activar la redirección de consola

Proxy SOL muestra una lista de valores válidos para cada función, así como el valor actual de la función rodeado por un par de corchetes. Seleccione el número antes de un valor para establecerlo como el nuevo valor y presione <Entrar> para confirmar los cambios. Entonces se mostrará la nueva configuración del BMC. Consulte la figura 3-14.

Figura 3-14. Configuración de la comunicación en serie en la LAN para el sistema remoto, ejemplo 3

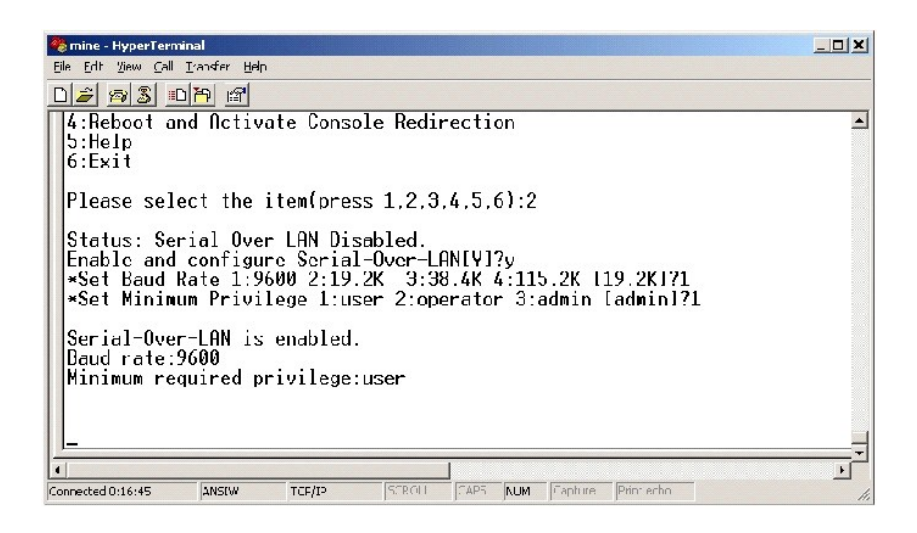

## Activación de la redirección de consola

Seleccione la opción 3 en el menú principal.

NOTA: Debe conectarse al BMC del sistema administrado antes de poder configurar las funciones de SOL. Si Proxy SOL aún no está conectado al BMC del sistema administrado, se le pedirá una combinación de nombre de usuario y contraseña, y dirección IP. Consulte "<u>Conexión al BMC del sistema</u> administrado remoto" para obtener más información.

La consola de texto del sistema administrado remoto se redirige a la estación de administración. Consulte la figura 3-15.

NOTA: La redirección de consola del BIOS debe estar activada en el sistema administrado y configurada correctamente antes de poder activar SOL satisfactoriamente. Consulte "Configuración del sistema administrado" para obtener más información.

Figura 3-15. Ejemplo de redirección de consola

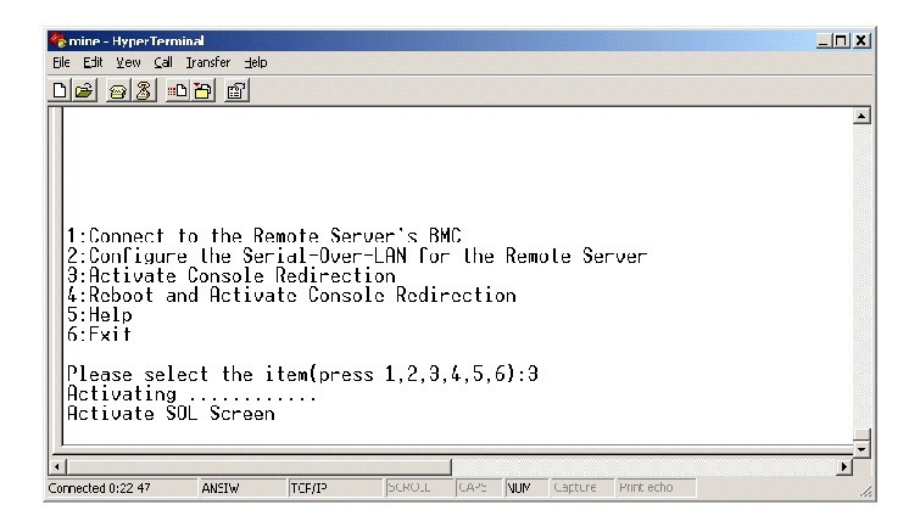

## Reinicio del sistema administrado y activación de la redirección de consola

Seleccione la opción 4 en el menú principal.

NOTA:Debe conectarse al BMC del sistema administrado antes de poder configurar las funciones de SOL. Si Proxy SOL aún no está conectado al BMC del sistema administrado, se le pedirá una combinación de nombre de usuario y contraseña, y dirección IP. Consulte "<u>Conexión al BMC del sistema</u> administrado remoto" para obtener más información.

Se confirmará el estado de alimentación del sistema administrado remoto. Si la alimentación está encendida, se le pedirá que decida entre un apagado ordenado o forzado.

A continuación, el estado de alimentación se supervisa hasta que cambia a apagado. La redirección de consola comienza y la consola de texto del sistema administrado remoto se redirige a la estación de administración. Utilice la secuencia de carácter de escape <>>.> para finalizar la redirección de consola y volver al menú de nivel superior.

Mientras el sistema administrado se reinicia, puede acceder al programa de configuración del sistema del BIOS para ver o configurar los valores del BIOS. Consulte la figura 3-16.

NOTA: Antes de activar la redirección de consola, debe activar las funciones de redirección de consola. Consulte "<u>Configuración del sistema</u> administrado" para obtener más información.

Figura 3-16. Ejemplo de reinicio

| 🗞 mine HyperTerminal                                                                                                    |   |
|----------------------------------------------------------------------------------------------------|---|
| Ele Edit View Cal Transfer Telo                                                                                                    |   |
| <u> de si 10 e</u>                                                                                                    |   |
| SOLProxy Status:Connected.                                                                                                    | × |
| 1:Connect to the Remote Server's BMC<br>2:Conligure the Serial-Over-LRN for the Remote Server<br>3:Activate Console Redirection<br>4:Reboot and Activate Console Redirection<br>5:Help<br>6:Exit |   |
| Please select the itemtpress 1,2,3,4,5,61:4<br>Power Status is ON!<br>Use grace[ul shuldownLY]n<br>Do Power Off!<br>Do Power On<br>Activating                                                    |   |
| талан на тапta44 АМПW ТТЕЛЕ SCRCLL CAPS N M Casture Printecho                                                                                                    |   |

Obtención de ayuda

Seleccione la opción 5 en el menú principal para visualizar descripciones detalladas de cada opción. Consulte la figura 3-17.

Figura 3-17. Pantalla de ayuda de muestra

| 🍓 mine   | HyperTerminal                                                                                                    | ×  |
|----------|----------------------------------------------------------------------------------------------------|----|
| ∃la Eq   | t Yew Gal Transfer Hep                                                                                                    |    |
| 2 🞽      | 93 =12 E                                                                                                    |    |
|          |                                                                                                    |    |
| 1.       | Connect to the BMC<br>Establish a new IPMI session with a remote node BMC. Requires<br>the IP address, and optionally the BMC username/password of the<br>remote node. The privilege level of username determines<br>the operations available to the user.                                                                                               |    |
| 2:       | Configure Serial-Over-LON<br>Console redirection must be enabled for a remote system before it<br>can be activated. BMC administrators can use this option to disable<br>or enable SOL. To enabled SOL user must specify the serial port<br>baud rate used by the system and the minimum privilege required for<br>activating SOL.                       |    |
| 9:       | Activate Console Redirection<br>Use this option to activate SOL for the connected BMC. SOL must<br>be enabled before it can be activated.Your telnet client terminal<br>emulation setting must match that of the remote server serial console<br>for the result to be displayed correctly.ANSI PC or VTL00 settings<br>work well for most circumstances. |    |
| Pre      | ss any key to continue                                                                                                    | _  |
| Connecte | d 0:10 52 Auto detect TCP/IP SCROLL CARE NUK Capture Print actio                                                                                                    | là |

## Salida

Seleccione la opción 6 para finalizar la sesión de telnet y desconectarse de Proxy SOL.

## Configuración de Proxy SOL con el archivo de configuración Proxy SOL

Proxy SOL debe estar correctamente configurado y en ejecución antes de establecer una conexión de telnet.

Existen ciertos parámetros de SOL que el usuario puede establecer modificando el archivo solproxy.cfg. A continuación se muestran los parámetros y sus descripciones:

## Comentarios

Cualquier línea que comience por "#" se trata como un comentario. Por ejemplo:

#El archivo es un ejemplo.

## **Dirección IP**

ip: especifica la dirección IP concreta utilizada para conectar a Proxy SOL. Este elemento define el tipo de conexión que se acepta para establecer una sesión de telnet de Proxy SOL. Existen tres valores posibles:

- 1 INADDR\_ANY: Proxy SOL acepta la solicitud de telnet en cualquier sistema.
- 1 127.0.0.1: Proxy SOL acepta la solicitud de telnet en el localhost.
- 1 Dirección IP: Proxy SOL acepta la solicitud de telnet en la dirección IP especificada.

Por ejemplo:

ip=INADDR\_ANY

## Enlace de puertos

port: especifica el puerto en el que Proxy SOL escucha posibles conexiones entrantes. De forma predeterminada, el puerto se establece en 623 y el usuario puede modificarlo.

Este elemento define el puerto cuando se utiliza telnet en Proxy SOL. Si este elemento está ausente, se establece 623 como puerto predeterminado. Por ejemplo:

port=623

## Fin del tiempo de espera de la sesión

session\_timeout: especifica el tiempo en minutos que tarda en expirar la sesión de Proxy SOL.

Si no hay actividad del teclado para el período de tiempo de espera especificado, se cerrarán la sesión de telnet y la sesión de SOL. El valor de tiempo de espera se especifica en minutos y se puede modificar durante la instalación de Proxy SOL. Por ejemplo:

session\_timeout=30

## Tiempo de espera de apagado

power\_off\_timeout: especifica el tiempo en segundos que tarda Proxy SOL en dejar de sondear el estado de alimentación del sistema administrado. Si Proxy SOL emite el comando de apagado y el sistema no se apaga en el intervalo especificado, Proxy SOL devuelve un mensaje que indica que Proxy SOL no ha podido apagar el sistema debido al intervalo de tiempo de espera.

NOTA: Cuando se selecciona Reiniciar y activar redirección de consola y está activada la alimentación del sistema administrado remoto, se emite un comando de IPMI power off. El estado de alimentación se supervisa de forma continua hasta que indica "off". Si el estado de alimentación sigue indicando "on" una vez transcurrido el período de tiempo de espera, Reiniciar y activar redirección de consola informa de un error y vuelve al menú de nivel superior. Este valor de tiempo de espera se específica en segundos y se puede modificar durante la instalación de Proxy SOL.

Por ejemplo:

power\_off\_timeout=60

## Intervalo de reintentos

retry\_interval: especifica el período de tiempo en segundos que el BMC espera antes de intentar reenviar un paquete. La unidad de retry\_interval es medio segundo. Por tanto, un valor de 2 indica que el software espera un segundo a que el BMC responda antes de intentar reenviar el paquete, un valor de 4 indica que debe esperar dos segundos, etc. Por ejemplo:

retry\_interval=2

### Recuento de reintentos

retry\_count: especifica el número máximo de veces que el software intenta reenviar un paquete si no recibe una respuesta del BMC. Antes de cada reintento, el software espera el intervalo especificado por el parámetro retry\_interval. Por ejemplo:

retry\_count=10

Volver a la página de contenidos

## Problemas conocidos y preguntas más frecuentes

Guía del usuario del controlador de administración de la placa base Dell OpenManage™

- Problemas conocidos
- Preguntas más frecuentes

Esta sección analiza problemas conocidos de uso de la utilidad de administración del BMC, junto con preguntas más frecuentes.

## **Problemas conocidos**

## **Problemas generales**

Debe asignar un nombre de usuario y una contraseña de BMC válidos para poder conectarse al BMC del sistema con la utilidad de administración del BMC. Aun cuando el firmware del BMC del sistema no permite establecer nombres de usuario y contraseñas no válidos, la utilidad de administración del BMC no limita sus funciones. Si no se proporciona un nombre de usuario y una contraseña de BMC válidos al usar la utilidad de administración del BMC para iniciar sesión en el BMC del sistema, el firmware del BMC utilizará un nombre de usuario y una contraseña no válidos como valores predeterminados, lo que dará como resultado el error "Inicio de sesión no autorizado".

## Problemas de Proxy SOL

- Proxy SOL en el puerto IP 623 permite las conexiones mediante un explorador de web. No obstante, si se conecta desde un explorador de web, Proxy SOL sólo muestra datos mezclados e inutilizables. Debe cerrar la sesión web y conectarse mediante telnet para ejecutar la aplicación.
- 1 El servicio Proxy SOL sólo puede estar conectado a una sesión de telnet al mismo tiempo.
- SAC de Microsoft® no implementa ningún control de flujo de hardware. Por ello, si la redirección de consola se activa con EMS SAC, verá datos dañados. Puesto que SAC no implementa ningún control de flujo de hardware, no podrá utilizar de manera eficaz Proxy SOL para activar la redirección de consola a EMS SAC.

## Problemas de Shell de IPMI

1 Tras instalar Shell de IPMI, si abre una petición de comandos y escribe "ipmish" sin que se encuentre en el directorio "c:\Archivos de programa\Del\\SysMgt\bmc", recibirá un mensaje de error que indica que no se ha podido encontrar el comando. Esto se debe a que, de forma predeterminada, el directorio de IPMISH no se agrega a la ruta de acceso del sistema. Deberá agregar manualmente dicha ruta de acceso a la línea de comando o acceder al directorio específico antes de ejecutar la aplicación de IPMISH.

## Preguntas más frecuentes

P: ¿Se corresponden los comandos de Shell de IPMI uno por uno con los comandos de IPMI?

R: Shell de IPMI sólo proporciona los comandos de IPMI más útiles. Incluye un conjunto concreto de comandos que pueden desempeñar las tareas de administración más comunes. Por ello, es posible que los comandos de Shell de IPMI no se correspondan uno por uno con los comandos de IPMI.

P: ¿Se puede administrar un sistema accediendo a varias instancias de IPMI de manera simultánea?

R: Sí, se puede administrar un sistema accediendo a varias instancias de IPMI a la vez, siempre que el BMC del sistema admita más de una conexión simultánea.

P: ¿Se puede administrar un sistema accediendo a varias conexiones de Proxy SOL de manera simultánea?

R: No, un sistema sólo puede contar con una conexión de Proxy SOL al mismo tiempo. Esta conexión se establece al elegir la opción 3 ó 4 del menú principal. No obstante, si selecciona la opción 1 para conectarse al sistema remoto, sólo se establece una conexión de IPMI. En este caso, varios clientes pueden utilizar la opción 1 del menú principal de Proxy SOL de forma simultánea para conectarse al mismo sistema. Consulte la pregunta anterior.

P: ¿Cómo se desbloquea una sesión de SOL ocupada por otro usuario?

R: El BMC del sistema sólo admite una sesión de SOL a la vez. Deberá esperar a que expire la sesión del usuario actual para poder acceder a una nueva sesión de Proxy SOL. Consulte "Fin del tiempo de espera de la sesión" para obtener más información sobre la configuración de los parámetros de fin de tiempo de espera de sesión.

P: ¿Por qué no se puede acceder a la interfaz de configuración del BIOS durante el proceso de inicio del sistema remoto?

R: Al seleccionar el elemento 4, Reiniciar y activar redirección de consola, en el menú principal de Proxy SOL, primero se reinicia el sistema administrado. Presione <F2> para acceder a la interfaz de configuración del BIOS, si el cliente de telnet que utiliza admite VT100 o ANSI.

P: ¿Por qué no se puede conectar a una consola mediante el software de emulación de terminal incluido en el sistema operativo Microsoft Windows?

R: La versión de HyperTerminal incluida en Windows no proporciona muchas funciones que son necesarias durante la redirección de consola. Actualice el software a HyperTerminal Private Edition 6.1 o posterior o seleccione otro software de emulación de terminal que admita los modos de emulación VT100 o ANSI.

P: Se ejecuta el comando Reiniciar y activar redirección de consola con Proxy SOL, pero no aparece la opción de presionar <F2> para acceder a la configuración del BIOS.

R: Cuando el conmutador de red admite árboles de expansión, dicho árbol tarda entre 30 y 40 segundos en comprobar que no existe ningún bucle en la red. En este tiempo, se bloquea el reenvío de paquetes del conmutador. Por ello, el software no se puede comunicar con el BMC hasta que finalice la comprobación del árbol de expansión.

Desactive el árbol de expansión en el conmutador de red y pruebe ejecutar de nuevo el comando **Reiniciar y activar redirección de consola** con Proxy SOL. Ahora debería poder acceder a la configuración del BIOS presionando <F2>.

P: ¿Por qué algunas combinaciones de teclas como <F10> y <Ctrl><Alt><Supr> no funcionan durante la redirección de consola?

R: La redirección de consola emplea emulación de terminal ANSI o VT 100/220, que está limitada a los caracteres ASCII básicos. Las teclas de función, de flecha y de control no están disponibles en el conjunto de caracteres ASCII y la mayoría de las utilidades requieren las teclas de función y de control para sus operaciones habituales. Consulte la guía de usuario del sistema en busca de instrucciones sobre cómo emular ciertas teclas de función y de control utilizando secuencias de teclas especiales, denominadas secuencias de escape, para representar las teclas que no funcionan.

P: ¿Se puede utilizar el modo de terminal de manera simultánea con la redirección de consola del BIOS?

R: Sí. El modo de terminal del BMC puede funcionar de manera simultánea con la redirección de consola del BIOS. Puede "salir" del modo de terminal del BMC y la redirección de consola con las siguientes secuencias de escape:

Presione <Esc><q> para cambiar el puerto serie del sistema a la secuencia de texto de redirección de consola del BIOS.

Presione <Esc><(> para cambiar el puerto serie del sistema a la secuencia de texto del modo de terminal del BMC

NOTA: Dado que los cambios se realizan en ambas direcciones entre dos cadenas de texto activas e independientes, es posible que los datos se pierdan.

Consulte la guía del usuario de su sistema para obtener más información sobre la configuración y el uso de la redirección del consola del BIOS y "Comandos de modo de terminal" para obtener más información sobre el uso de estos comandos.

Volver a la página de contenidos

## Glosario

Guía del usuario del controlador de administración de la placa base Dell OpenManage™

La siguiente lista define o identifica términos técnicos, abreviaturas y siglas utilizadas en los documentos del sistema.

#### adaptador host

Un adaptador host establece la comunicación entre el bus del sistema y el controlador de un dispositivo periférico. Los subsistemas de controlador de unidad de disco duro incluyen circuitos de adaptador host integrados. Para agregar un bus de expansión SCSI al sistema, se debe instalar o conectar el adaptador host apropiado.

#### administrador de memoria

Utilidad que controla la implementación de memoria adicional a la memoria convencional, como la memoria extendida o expandida.

#### ANSI

Abreviatura de American National Standards Institute (Instituto de estándares nacionales estadounidenses).

### API

Abreviatura de application program interface (interfaz del programa de aplicación), que consiste en un conjunto de rutinas, protocolos y herramientas de generación de aplicaciones de software que actúan como interfaz entre el sistema operativo y los programas de aplicación.

#### archivo autoexec.bat

El archivo autoexec.bat se ejecuta al iniciar el sistema (tras ejecutar los comandos del archivo config.sys). Este archivo de inicio contiene comandos que definen las características de cada dispositivo conectado al sistema y busca y ejecuta programas almacenados en ubicaciones distintas del directorio activo.

#### archivo config.sys

El archivo config.sys se ejecuta al iniciar el sistema (antes de ejecutar los comandos del archivo autoexec.bat). Este archivo de inicio contiene comandos que especifican los dispositivos que se van a instalar y los controladores que se van a utilizar. Este archivo también contiene comandos que determinan el modo en que el sistema operativo utiliza la memoria y controla los archivos.

#### archivo de sólo lectura

Archivo que no puede editarse ni eliminarse. Un archivo puede tener un tipo de acceso de sólo lectura si:

- 1 Está activado su atributo de sólo lectura.
- 1 Reside en un disco protegido físicamente contra escritura o en un disco de una unidad protegida contra escritura.
- 1 Se encuentra en un directorio de una red al cual el administrador del sistema ha asignado derechos de acceso de sólo lectura para el usuario.

#### archivo léame

Archivo de texto incluido con un paquete de software o producto de hardware que contiene información que complementa o actualiza la documentación del software o hardware. Normalmente, los archivos léame proporcionan información de instalación, describen mejoras o correcciones de nuevos productos que no se han documentado todavía e indican problemas conocidos u otros factores que se deben tener presentes al utilizar el software o hardware.

#### archivo system.ini

Archivo de inicio para el sistema operativo Windows. Cuando se inicia Windows, éste consulta el archivo system.ini para determinar una variedad de opciones para el entorno del sistema operativo Windows. Entre otras cosas, el archivo system.ini registra qué controladores de vídeo, mouse y teclado están instalados para Windows.

#### archivo win.ini

Archivo de inicio para el sistema operativo Windows. Cuando se inicia Windows, éste consulta el archivo win.in para determinar una variedad de opciones para el entorno del sistema operativo Windows. Entre otras cosas, el archivo win.ini registra las impresoras y los conjuntos de caracteres instalados para Windows. Generalmente, el archivo win.ini también incluye secciones que contienen ciertos valores opcionales para programas de aplicación de Windows instalados en la unidad de disco duro. Es posible que al ejecutar Panel de control o el programa de instalación de Windows, se modifiquen opciones del archivo win.ini. En otras ocasiones, es posible que necesite cambiar o agregar opciones al archivo win.ini manualmente con un editor de texto, como Bloc de notas.

Es posible que al ejecutar Control Panel (Panel de control) o el programa de instalación de Windows, se modifiquen opciones del archivo system.ini. En otras ocasiones, es posible que necesite cambiar o agregar opciones al archivo system.ini manualmente con un editor de texto, como Bloc de notas.

#### área superior de memoria

Los 384 KB de RAM situados entre 640 KB y 1 MB. Si el sistema tiene un microprocesador Intel386 o superior, una utilidad de software denominada administrador de memoria puede crear UMB en el área superior de memoria, donde se pueden cargar controladores de dispositivos y programas residentes en memoria.

#### Argumento

Valor que se proporciona en una opción, como en el siguiente ejemplo de línea de comando:

utilname --option=argumento

## ARP

Siglas de Address Resolution Protocol (protocolo de resolución de direcciones), que es un método de búsqueda de direcciones Ethernet de host a partir de las direcciones de Internet.

## ASCII

Siglas de American Standard Code for Information Interchange (código estándar americano para intercambio de información). Un archivo de texto que sólo contiene caracteres del conjunto de caracteres ASCII (se suele crear con un editor de texto, como Notepad (Bloc de notas) en Microsoft® Windows®), se denomina archivo ASCII.

### binario

Sistema de numeración de base 2 que utiliza 0 y 1 para representar información. El sistema realiza operaciones basadas en el orden y cálculo de estos números.

## BIOS

Siglas de basic input/output system (sistema básico de entrada/salida). El BIOS del sistema contiene programas almacenados en un chip de memoria flash. El BIOS controla lo siguiente:

- 1 Comunicaciones entre el microprocesador y los dispositivos periféricos, tales como el teclado y el adaptador de vídeo
- 1 Funciones varias, como mensajes del sistema

### **BIOS** flash

BIOS que se almacena en la memoria flash en vez de en la memoria de sólo lectura (ROM). Un chip de BIOS flash se puede actualizar, mientras que uno de BIOS ROM se debe reemplazar por un chip más reciente.

### bit

Unidad mínima de información interpretada por el sistema.

### BMC

Abreviatura de baseboard management controller (controlador de administración de la placa base), que es un controlador que proporciona el componente inteligente de la estructura IPMI.

#### bus

Ruta de información entre los componentes de un sistema. El sistema contiene un bus de expansión que permite al microprocesador comunicarse con controladores de todos los dispositivos periféricos conectados al sistema. El sistema también contiene un bus de direcciones y un bus de datos para comunicaciones entre el microprocesador y la RAM.

#### bus local

En un sistema con capacidad de expansión de bus local, ciertos dispositivos periféricos (como los circuitos del adaptador de vídeo) pueden diseñarse para funcionar mucho más rápidamente que como lo harían con un bus de expansión convencional. Algunos diseños de bus local permiten que los periféricos funcionen a la misma velocidad y en la ruta de datos de igual amplitud que el microprocesador del sistema.

## byte

Unidad básica de datos utilizada por el sistema, equivalente a ocho bits contiguos de información.

## caché

Área de almacenamiento para mantener una copia de datos o instrucciones para facilitar una rápida recuperación de datos. Por ejemplo, el BIOS del sistema puede guardar en la memoria caché el código ROM en la más rápida RAM. O bien, una utilidad de caché de disco puede reservar RAM para almacenar información de acceso frecuente desde las unidades de disco del sistema; cuando un programa hace una petición a una unidad de disco de datos que están en la memoria caché, la utilidad de caché de disco puede recuperar los datos de la RAM más rápidamente que de la unidad de disco.

### caché interna de microprocesador

Memoria caché de datos e instrucciones integrada en el microprocesador. El microprocesador Intel® Pentium® incluye una caché interna de 16 KB, que se configura como memoria caché de instrucciones de sólo lectura de 8 KB y como memoria caché de datos de lectura-escritura de 8 KB.

#### captura SNMP

Notificación (suceso) generada por el RAC o ESM que contiene información sobre los cambios de estado del sistema administrado o los posibles problemas de hardware.

### CD-ROM

Abreviatura de compact disc read-only memory (memoria de sólo lectura de disco compacto). Las unidades de CD utilizan tecnología óptica para leer datos de los CD. Los CD son dispositivos de almacenamiento de sólo lectura; no se pueden escribir datos nuevos en un CD con unidades de CD estándar.

#### CHAP

Siglas de Challenge-Handshake Authentication Protocol (protocolo de autenticación por desafío mutuo); se trata de un esquema de autenticación utilizado por los servidores PPP para validar la identidad de un creador de la conexión al conectar o en cualquier momento posterior.

### CLI

Abreviatura de command line interface (interfaz de línea de comando).

#### código de etiqueta de propiedad

Código individual asignado a un sistema, normalmente por parte de un administrador del sistema, con fines de seguridad o seguimiento.

#### comando

Combinación de una opción y un argumento o sólo una opción si no se requiere ningún argumento, tal y como se muestra en los siguientes ejemplos de línea de comando:

utilname --option

utilname --option=argument

### comandos de asistencia

Comandos que especifican el modo en que debe realizarse una acción.

#### comandos de funciones

Comandos que especifican la realización de una acción.

#### combinación de teclas

Comando que requiere presionar varias teclas al mismo tiempo. Por ejemplo, se puede reiniciar el sistema presionando la combinación de teclas <Ctrl><Alt><Supr>.

### COM*n*

Los nombres de dispositivo para los cuatro primeros puertos serie del sistema son COM1, COM2, COM3 y COM4. La interrupción predeterminada para COM1 y COM3 es IRQ4 y para COM2 y COM4 es IRQ3. Por tanto, deberá tener mucho cuidado al configurar software que ejecute un dispositivo serie para que no se cree un conflicto de interrupciones.

#### conjunto de discos de programa

Conjunto de discos desde los que se puede realizar una instalación completa de un sistema operativo o programa de aplicación. Al volver a configurar un programa, se suele necesitar su conjunto de discos de programa.

## controlador

Chip que controla la transferencia de datos entre el microprocesador y la memoria, o entre el microprocesador y un dispositivo periférico, como una unidad de disco o el teclado.

#### controlador de dispositivo

Programa que permite al sistema operativo o a algún otro programa interactuar correctamente con un dispositivo periférico, como una impresora. Algunos

controladores de dispositivo, como los controladores de red, se deben cargar desde el archivo config.sys (mediante una instrucción device=) o como programas residentes en la memoria (normalmente desde el archivo autoexec.bat). Otros, tales como los controladores de vídeo, deben cargarse cuando se inicia el programa para el cual fueron diseñados.

## copia de seguridad

Copia de un archivo de datos o programa. Como precaución, debe hacer frecuentemente una copia de seguridad de la unidad de disco duro del sistema. Antes de realizar un cambio en la configuración del sistema, se debe realizar una copia de seguridad de los archivos de inicio importantes del sistema operativo.

### CPU

Abreviatura de central processing unit (unidad de procesamiento central). Consulte también microprocesador.

#### DHCP

Abreviatura de Dynamic Host Configuration Protocol (protocolo de configuración dinámica de host); protocolo que proporciona un medio para distribuir dinámicamente direcciones IP a equipos en una LAN.

## DIMM

Siglas de dual in-line memory module (módulo de memoria doble en línea). Pequeña tarjeta de circuitos que contiene chips de DRAM que se conecta a la placa base.

#### dirección de memoria

Ubicación específica, generalmente expresada mediante un número hexadecimal en la RAM del sistema.

#### Dirección IP

Abreviatura de dirección de Internet Protocol (protocolo de Internet). Consulte TCP/IP.

#### directorio

Los directorios ayudan a organizar archivos relacionados en un disco en una estructura jerárquica en forma de "árbol invertido". Cada disco tiene un directorio "raíz"; por ejemplo, una petición C:\> suele indicar el directorio raíz de la unidad de disco duro C. Los directorios adicionales que se despliegan a partir del directorio raíz se denominan subdirectorios. Los subdirectorios pueden contener directorios adicionales que se derivan de ellos.

#### disco de inicio

Se puede iniciar el sistema desde un disco. Para crear un disco de inicio en un sistema con Windows, inserte un disco en la unidad correspondiente, escriba sys a: en la petición de línea de comando y presione <Entrar>. Utilice este disco de inicio si el sistema no se inicia desde la unidad de disco duro.

#### disco del sistema

Sinónimo de disco de inicio.

#### disco RAM

Programa que reside en la memoria y que emula una unidad de disco duro.

#### dispositivo periférico

Dispositivo interno o externo, como una impresora, una unidad de disco o un teclado, conectado a un sistema.

## DKS

Abreviatura de dynamic kernel support (compatibilidad con el núcleo dinámico).

## DMA

Abreviatura de direct memory access (acceso directo a la memoria). Un canal DMA permite la transferencia de determinados tipos de datos entre la memoria RAM y un dispositivo para saltar el microprocesador.

## DRAC II

Siglas de Dell OpenManage<sup>™</sup> Remote Assistant Card, versión 2.

### DRAC III

Siglas de Dell<sup>™</sup> Remote Access Card III.

### DRAC III/XT

Siglas de Dell Remote Access Card III/XT.

### DRAM

Siglas de dynamic random-access memory (memoria dinámica de acceso aleatorio). La memoria RAM de un sistema suele estar formada en su totalidad por chips de DRAM. Debido a que los chips de DRAM no pueden almacenar una carga eléctrica indefinidamente, el sistema actualiza continuamente cada chip de DRAM en el sistema.

#### editor de textos

Programa de aplicación para editar archivos de texto que constan exclusivamente de caracteres ASCII. Por ejemplo, el programa Bloc de notas de Windows es un editor de textos. La mayoría de los procesadores de textos utilizan formatos de archivo patentados que contienen caracteres binarios, aunque algunos pueden leer y escribir archivos de texto.

## EEPROM

Siglas de electrically erasable programmable read-only memory (memoria de sólo lectura programable que puede borrarse eléctricamente).

#### EIDE

Abreviatura de enhanced integrated drive electronics (electrónica de unidad integrada mejorada). Los dispositivos EIDE agregan una o más de las mejoras siguientes al estándar IDE tradicional:

- 1 Velocidad de transferencia de datos de hasta 16 MB/seg
- 1 Asistencia para unidades distintas a las unidades de disco duro, como por ejemplo unidades de CD-ROM y unidades de cinta
- 1 Asistencia para unidades de disco duro con capacidades de más de 528 MB
- 1 Asistencia para un máximo de dos controladores, cada uno de ellos con un máximo de dos dispositivos conectados

#### ejemplo de línea de comando

Serie de comandos, opciones y argumentos válidos que se escriben en la línea de comando. Por ejemplo, un caso sería el nombre de utilidad DTK y todas las opciones y los argumentos necesarios que se introducen en el shell del sistema operativo :

A:>utilname --option --option=argument

#### EMM

Abreviatura de expanded memory manager (administrador de memoria expandida). Utilidad que usa memoria expandida para emular dicha memoria en sistemas con un microprocesador Intel386™ o superior.

### EMS

Abreviatura de Expanded Memory Specification (especificación de memoria expandida).

## entorno previo al sistema operativo

Entorno de shell, como DOS, que se utiliza para configurar el hardware del sistema antes de instalar un sistema operativo principal, como Microsoft Windows o Red Hat® Enterprise Linux.

## EPROM

Siglas de erasable programmable read-only memory (memoria de sólo lectura programable que puede borrarse).

## ERA

Abreviatura de embedded remote access (acceso remoto incorporado).

### ERA/MC

Abreviatura de embedded remote access modular computer (equipo modular de acceso remoto incorporado). Consulte sistema modular

### ERA/O

Abreviatura de embedded remote access option (opción de acceso remoto incorporado).

### ESM

Abreviatura de Embedded System Management (System Management incorporado), que es un conjunto de código de instrucciones en el software y firmware del sistema que informa al usuario sobre los problemas de hardware potenciales del sistema.

#### esquema

Conjunto de definiciones de clase que describe objetos administrados en un entorno determinado. Un esquema CIM es un conjunto de definiciones de clase utilizado para representar objetos administrados que son comunes para cualquier entorno de administración, motivo por el que CIM se denomina modelo común de información.

#### E/S

Abreviatura de entrada/salida. El teclado es un dispositivo de entrada y una impresora es un dispositivo de salida. En general, la actividad de E/S se puede diferenciar de la actividad de computación. Por ejemplo, cuando un programa envía un documento a la impresora, está realizando una actividad de salida; cuando el programa clasifica una lista de términos, está realizando una actividad de computación.

## FAT

Siglas de file allocation table (tabla de asignación de archivos). FAT y FAT32 son sistemas de archivos con las siguientes definiciones:

- 1 FAT: sistema de archivos utilizado por MS-DOS, Windows 3.x, Windows 95 y Windows 98. Windows NT® y Windows 2000 también pueden utilizar el sistema de archivos FAT. El sistema operativo mantiene una tabla para realizar un seguimiento del estado de diversos segmentos de espacio en disco utilizados para el almacenamiento de archivos.
- 1 FAT32: derivación del sistema de archivos FAT. FAT32 admite tamaños de clúster más pequeños que FAT, con lo que proporciona una distribución del espacio más eficaz en unidades FAT32.

### FEPROM

Siglas de flash erasable programmable read-only memory (memoria de sólo lectura programable que puede borrarse mediante flash). La memoria flash es un tipo de dispositivo de almacenamiento no volátil similar a EEPROM, aunque el borrado sólo se realiza en bloques o en todo el chip.

### firmware

Software (programas o datos) que se ha escrito en la memoria de sólo lectura (ROM). El firmware puede iniciar y hacer funcionar un dispositivo. Cada controlador contiene firmware que sirve de ayuda para proporcionar la funcionalidad del controlador.

#### formatear

Preparar una unidad de disco duro o un disco para almacenar archivos. Un formateo absoluto elimina todos los datos almacenados en el disco.

## FRU

Abreviatura de field replaceable unit (unidad reemplazable en la instalación), que identifica a un módulo o componente que normalmente se sustituirá por completo en una operación de reparación del servicio técnico.

## GB

Abreviatura de gigabytes. Un gigabyte equivale a 1024 megabytes ó 1.073.741.824 bytes.

### GUI

Siglas de graphical user interface (interfaz gráfica de usuario).

### GUID

Abreviatura de Globally Unique Identifier (identificador único global), que es un número aleatorio que se utiliza en aplicaciones de software. Se supone que cada GUID generado es único.

## h

Abreviatura de hexadecimal. Sistema de numeración de base 16, generalmente utilizado en la programación para identificar las direcciones en la RAM del sistema y las direcciones de memoria de E/S de los dispositivos. La secuencia de números decimales desde 0 hasta 16 se expresa en notación hexadecimal como: 0, 1, 2, 3, 4, 5, 6, 7, 8, 9, A, B, C, D, E, F, 10. En formato de texto, los números hexadecimales frecuentemente van seguidos por una h.

## HBA

Abreviatura de host bus adapter (adaptador de bus de host). Tarjeta adaptadora PCI que reside en el sistema y cuya única función es convertir comandos de datos de formato de bus PCI para almacenar formato de interconexión (ejemplos: SCSI, Fibre Channel) y comunicarse directamente con unidades de disco duro, unidades de cinta, unidades de CD u otros dispositivos de almacenamiento.

#### HMA

Abreviatura de high memory area (área de memoria alta). Los primeros 64 KB de memoria extendida superiores a 1 MB. Un administrador de memoria conforme a la norma XMS puede hacer que la HMA sea una extensión directa de la memoria convencional. Consulte también XMM.

#### HPFS

Abreviatura de la opción High Performance File System (sistema de archivos de alto rendimiento) en los sistemas operativos Windows NT.

#### HTTP

Abreviatura de Hypertext Transfer Protocol (protocolo de transferencia de hipertexto). HTTP es el protocolo TCP/IP de cliente-servidor utilizado en Internet para el intercambio de documentos HTML.

## HTTPS

Abreviatura de HyperText Transmission Protocol, Secure (protocolo de transferencia de hipertexto, seguro). HTTPS es una variante de HTTP utilizada por los exploradores de web para llevar a cabo transacciones seguras. HTTPS es un protocolo único formado simplemente por SSL bajo HTTP. Se debe utilizar "https://" para las URL de HTTP con SSL. mientras que se puede seguir utilizando "http://" para las URL de HTTP sin SSL.

### ID

Abreviatura de identificación, que se suele utilizar al hacer referencia a una identificación de usuario (ID de usuario), a una identificación de objeto (ID de objeto) o a una identificación de hardware (ID de controlador).

#### IDE

Abreviatura de Integrated Drive Electronics (electrónica de unidad integrada). IDE es una interfaz de sistema que se utiliza principalmente para unidades de disco duro y unidades de CD.

## información de configuración del sistema

Datos almacenados en la memoria que indican al sistema qué hardware está instalado y cómo debe configurarse el sistema para que funcione.

## IPMI

Abreviatura de Intelligent Platform Management Interface (interfaz de administración de plataformas inteligentes), que consiste en un estándar común para administración de periféricos que se utiliza en sistemas empresariales basados en arquitectura de Intel®. La principal característica de IPMI es que las funciones de inventario, supervisión, registro y control de recuperación están disponibles independientemente de los procesadores principales, BIOS y sistema operativo.

## IRQ

Abreviatura de interrupt request (petición de interrupción). Una señal que indica que un dispositivo periférico está a punto de recibir o enviar datos se transmite al microprocesador mediante una línea de IRQ. Cada conexión de un periférico debe tener asignado un número de IRQ. Por ejemplo, el primer puerto serie del sistema (COM1) está asignado a la IRQ4 de manera predeterminada. Dos dispositivos pueden compartir la asignación de la misma IRQ, aunque no se pueden utilizar simultáneamente.

### KB

Abreviatura de kilobytes, es decir, 1024 bytes.

### LAN

Siglas de local area network (red de área local). Un sistema LAN generalmente está albergado en un solo edificio o varios edificios adyacentes, con todo el equipo enlazado mediante cables dedicados específicamente a la red.

#### LPT*n*

Los nombres de los dispositivos para los tres primeros puertos paralelos de impresora del sistema son LPT1, LPT2 y LPT3.

### LRA

Abreviatura de local response agent (agente de respuesta local).

#### MB

Abreviatura de megabytes. El término megabyte significa 1.048.576 bytes; sin embargo, cuando se hace referencia al almacenamiento en unidades de disco duro, el término frecuentemente se redondea para representar 1.000.000 bytes.

### memoria

Un sistema puede contener varios tipos de memoria, como RAM, ROM y memoria de vídeo. Con frecuencia, la palabra memoria se utiliza como sinónimo de RAM; por ejemplo, una frase fuera de contexto como "un sistema con 16 MB de memoria" se refiere a un sistema con 16 MB de RAM.

#### memoria caché externa

Memoria caché RAM que utiliza chips de SRAM. Debido a que la velocidad de los chips de SRAM es varias veces mayor a la de los chips de DRAM, el microprocesador puede obtener datos e instrucciones mucho más rápidamente desde una memoria caché externa que desde la RAM.

#### memoria convencional

Primeros 640 KB de memoria RAM. La memoria convencional se encuentra en todos los sistemas. A menos que estén especialmente diseñados, los programas de MS-DOS® están limitados a ejecutarse en memoria convencional.

#### memoria del sistema

Sinónimo de RAM.

#### memoria expandida

Técnica para acceder a la memoria RAM superior a 1 MB. Para activar la memoria expandida en el sistema, se debe utilizar un EMM. Se debe configurar el sistema para admitir memoria expandida sólo en caso de que se ejecuten programas de aplicación que utilicen (o requieran) memoria expandida.

### memoria extendida

Memoria RAM superior a 1 MB. La mayoría del software que la puede utilizar, como el sistema operativo Windows, requiere que la memoria extendida esté bajo el control de un XMM.

#### memoria flash

Tipo de chip de EEPROM que puede reprogramarse desde una utilidad en disco aún estando instalado en el sistema; en la mayoría de los chips de EEPROM, sólo puede volver a escribirse mediante equipo especial de programación.

#### memoria virtual

Método para aumentar la memoria direccionable RAM utilizando la unidad de disco duro. Por ejemplo, en un sistema con 16 MB de RAM y 16 MB de memoria virtual configurada en la unidad de disco duro, el sistema operativo administraría el sistema como si tuviera 32 MB de RAM física.

### MHz

Abreviatura de megahercios

#### microprocesador

Principal chip de cálculo que hay dentro del sistema y que controla la interpretación y ejecución de funciones aritméticas y lógicas. El software desarrollado para un microprocesador generalmente debe modificarse para su ejecución en otro microprocesador. CPU es un sinónimo de microprocesador.

### módem

Dispositivo que permite a un sistema comunicarse con otros sistemas a través de las líneas telefónicas.

#### modo de gráficos

Modo de vídeo que puede definirse como x pixeles horizontales por y pixeles verticales por z colores.

#### modo de texto

Modo de vídeo que puede definirse en términos de x columnas por y filas de caracteres.

#### módulo de memoria

Pequeña tarjeta de circuitos que contiene chips de DRAM que se conecta a la placa base.

#### módulo servidor

Componente de un sistema modular que funciona como sistema independiente. Para que funcione como un sistema, se inserta un módulo servidor en un chasis que contiene suministros de energía, ventiladores, un módulo de administración de sistema y al menos un módulo de conmutación de red. Los suministros de energía, los ventiladores, el módulo de administración de sistema y el módulo de conmutación de red constituyen recursos compartidos de los módulos servidores del chasis. Consulte <u>sistema modular</u>.

### MS-DOS

Siglas de Microsoft Disk Operating System.

## NIC

Siglas de network interface controller (controlador de interfaces de red)

### NTFS

Siglas de la opción Windows NT File System (sistema de archivos de Windows NT) en el sistema operativo Windows NT. NTFS es un sistema de archivos avanzado diseñado para su uso específico en el sistema operativo Windows NT. Admite la recuperación de sistemas de archivos, medios de almacenamiento extremadamente grandes y nombres de archivo largos. También admite aplicaciones orientadas a objetos al tratar todos los archivos como objetos con atributos definidos por el usuario y por el sistema. Consulte también FAT y FAT32.

### número de etiqueta de servicio

Etiqueta de código de barras en el sistema que lo identifica al llamar para obtener asistencia técnica o a clientes.

### NVRAM

Siglas de nonvolatile random-access memory (memoria no volátil de acceso aleatorio). Esta memoria no pierde su contenido cuando se apaga el sistema. La NVRAM se utiliza para mantener la fecha, la hora y la información de configuración del sistema.

### opción

Un argumento de un comando que modifica su función en lugar de proporcionar datos suele desactivarse con delimitadores como - o /. Algunas opciones pueden o deben ir seguidas de un valor, por ejemplo:

utilname -option=argument

#### panel de control

Parte del sistema que contiene indicadores y controles, como el interruptor de corriente, el indicador de acceso a la unidad de disco duro y el indicador de

alimentación.

## parámetro

Valor u opción que se especifica para un programa. Algunas veces, los parámetros se denominan interruptor o argumento.

#### partición

Se puede dividir una unidad de disco duro en varias secciones físicas denominadas particiones utilizando el comando fdisk. Cada partición puede contener varias unidades lógicas. Después de particionar la unidad de disco duro, se debe formatear cada unidad lógica utilizando el comando format.

## partición de utilidades

Partición de inicio en la unidad de disco duro que proporciona utilidades y diagnósticos para el hardware y el software. Una vez activada, la partición inicia y proporciona un entorno ejecutable para las utilidades de la partición.

## PCI

Abreviatura de Peripheral Component Interconnect (interconexión de componentes periféricos). Estándar principal para el bus local de 32 ó 64 bits desarrollado por Intel Corporation.

## **PCMCIA**

Siglas de Personal Computer Memory Card International Association (Asociación internacional de tarjetas de memoria para equipos). Asociación de comercio internacional que ha desarrollado estándares para dispositivos, como módem y unidades de disco duro externas, que se pueden conectar a equipos portátiles.

### PERC

Siglas de Expandable RAID controller (controlador RAID expansible)

## Plug and Play

Especificación estándar que hace que resulte más fácil agregar dispositivos de hardware a un equipo. Plug and Play proporciona instalación y configuración automáticas, compatibilidad con el hardware existente y compatibilidad dinámica de entornos informáticos móviles.

## POST

Siglas de power-on self-test (autoprueba de encendido). Antes de que se cargue el sistema operativo al encender el sistema, la POST prueba varios componentes del sistema como la RAM, las unidades de disco y el teclado.

### protegido contra escritura

Se dice que los archivos de sólo lectura están protegidos contra escritura. Se puede proteger contra escritura un disco de 3,5 pulgadas deslizando la lengüeta de protección contra escritura a la posición abierta o estableciendo la característica de protección contra escritura del programa Configuración del sistema.

#### PXE

Abreviatura de Pre-boot eXecution Environment (entorno de ejecución previa al inicio).

#### RAC

Siglas de remote access controller (controlador de acceso remoto).

## RAID

Siglas de redundant array of independent drives (arreglo redundante de discos independientes)

## RAM

Siglas de random-access memory (memoria de acceso aleatorio). Área primaria de almacenamiento temporal para instrucciones de programas y datos de un sistema. Cada ubicación en la RAM se identifica mediante un número denominado dirección de memoria. La información almacenada en la RAM se pierde cuando se apaga el sistema.

#### redirección de consola

La redirección de consola es una función que dirige la pantalla, las funciones de mouse y de teclado de un sistema administrado hasta los dispositivos correspondientes de una estación de administración. De esta forma, se puede utilizar la consola del sistema de la estación de administración para controlar dicho sistema administrado.

### ROM

Siglas de read-only memory (memoria de sólo lectura). El sistema contiene en código de ROM algunos programas que son esenciales para su funcionamiento. A diferencia de la RAM, un chip de ROM conserva su contenido incluso después de apagar el sistema. Entre los ejemplos de código de ROM se incluyen el programa que inicia la rutina de inicio del sistema y la POST.

#### RPM

Abreviatura de Red Hat Package Manager.

#### rutina de inicio

Al iniciar el sistema, se borra toda la memoria, se inicializan los dispositivos y se carga el sistema operativo. A menos que el sistema operativo no responda, se puede reiniciar el sistema (proceso también denominado inicio en caliente) presionando <Ctrl><Alt><Supr>; en caso contrario, se debe realizar un reinicio mediante encendido presionando el botón de restablecimiento o apagando y encendiendo el sistema.

### SCSI

Siglas de small computer system interface (interfaz para sistemas de equipos pequeños). Una interfaz de bus de E/S con velocidades más rápidas de transmisión de datos que los puertos estándar. Se pueden conectar hasta siete dispositivos (15 para algunos tipos de SCSI más nuevos) a una interfaz SCSI.

#### servidor web

Servidor de puerto seguro que permite visualizar las páginas web en exploradores de web mediante el protocolo HTTP.

#### sintaxis

Reglas que indican cómo se debe escribir un comando o instrucción de manera que el sistema lo reconozca La sintaxis de una variable indica el tipo de datos.

#### sistema modular

Sistema que puede incluir varios módulos servidores. Cada módulo servidor funciona como un sistema individual. Para que funcione como un sistema, se inserta un módulo servidor en un chasis que contiene suministros de energía, ventiladores, un módulo de administración de sistema y al menos un módulo de conmutación de red. Los suministros de energía, los ventiladores, el módulo de administración de sistema y el módulo de red constituyen recursos compartidos de los módulos servidores del chasis. Consulte <u>módulo servidor</u>.

## sistema X Windows

Interfaz gráfica de usuario utilizada por el entorno Red Hat Enterprise Linux.

#### SMART

Siglas de Self-Monitoring Analysis and Reporting Technology (tecnología de análisis e informes de autosupervisión). Tecnología que permite que las unidades de disco duro informen de errores y fallas al BIOS del sistema, que luego muestra un mensaje de error en la pantalla. Para aprovechar esta tecnología, se debe contar con una unidad de disco duro compatible con SMART y con la compatibilidad correcta del BIOS del sistema.

### SMBIOS

Siglas de system management BIOS (BIOS de administración del sistema).

## SNMP

Abreviatura de Simple Network Management Protocol (protocolo simple para la administración de redes). SNMP, un conocido protocolo de supervisión y control de red, es parte del conjunto de protocolos TCP/IP original. SNMP proporciona el formato en el que se envía a una aplicación de administración información esencial sobre distintos dispositivos de red, como enrutadores o servidores de red.

## SOL

Abreviatura de Serial Over LAN (comunicación en serie en la LAN). La comunicación SOL permite a los servidores adecuados redireccionar de forma transparente el flujo de caracteres en serie de UART de placa base desde o hacia un cliente remoto a través de una LAN compartida. Esta arquitectura requiere un software en el BMC del sistema administrado así como software cliente en una estación de administración o un proxy de red central.

## tarjeta adaptadora

Tarjeta de expansión que se conecta a un conector para tarjetas de expansión en la placa base del sistema. La tarjeta adaptadora agrega funciones especializadas al sistema al proporcionar una interfaz entre el bus de expansión y un dispositivo periférico. Entre los ejemplos de tarjetas adaptadoras se incluyen tarjetas de red, tarjetas de sonido y adaptadores SCSI.

### TCP/IP

Abreviatura de Transmission Control Protocol/Internet Protocol (protocolo de control de transmisión/protocolo de Internet). Sistema para transferir información en una red de equipos que contiene sistemas diferentes, como, por ejemplo, sistemas que ejecutan Windows y UNIX.

## UART

Siglas de universal asynchronous receiver-transmitter (transmisor-receptor asíncrono universal). El UART es un componente del sistema que realiza la comunicación en serie asíncrona al convertir los bytes paralelos del procesador en bits en serie para su transmisión (y viceversa).

### unicode

Codificación de caracteres mundial de 16 bits y amplitud fija, desarrollada y mantenida por Unicode Consortium.

#### URL

Abreviatura de Uniform Resource Locator (localizador uniforme de recursos) (anteriormente Universal Resource Locator [localizador universal de recursos]).

#### USB

Abreviatura de Universal Serial Bus (bus serie universal). Un conector USB proporciona un solo punto de conexión para varios dispositivos compatibles con USB, como el mouse, el teclado, la impresora y los altavoces. Los dispositivos USB también pueden conectarse y desconectarse estando el sistema activo.

#### utilidad

Programa que se usa para administrar recursos del sistema tales como memoria, unidades de disco o impresoras.

## utilidad de configuración del sistema

Utilidad basada en BIOS que permite configurar el hardware del sistema y personalizar el funcionamiento del mismo estableciendo características tales como protección por contraseña y administración de energía. Algunas opciones de la utilidad Configuración del sistema requieren que se reinicie el sistema (o es posible que el sistema se reinicie automáticamente) para realizar un cambio de configuración del hardware.

### UUID

Abreviatura de Universal Unique Identification (identificación única universal).

#### variable

Componente de un objeto administrado. Una sonda de temperatura, por ejemplo, tiene una variable que describe sus capacidades, su estado y determinados índices que se pueden utilizar como ayuda para localizar la sonda de temperatura correcta.

#### velocidad en baudios

Medida de velocidad de transmisión de datos. Por ejemplo, los módem están diseñados para transmitir datos a una o más velocidades en baudios especificadas mediante el puerto COM (serie) de un sistema.

## VESA

Siglas de Video Electronics Standards Association (Asociación de estándares de electrónica de vídeo).

## VT-100

Abreviatura de Video Terminal 100 (terminal de vídeo 100), que utilizan los programas de emulación de terminal más comunes.

## WAN

Abreviatura de wide area network (red de área amplia).

## wн

Abreviatura de vatios/h.

## хмм

Abreviatura de extended memory manager (administrador de memoria extendida), una utilidad que permite a los programas de aplicación y a los sistemas operativos utilizar memoria extendida de acuerdo con la XMS.

## XMS

Abreviatura de eXtended Memory Specification (especificación de memoria extendida).

Volver a la página de contenidos

## Volver a la página de contenidos

## Guía del usuario del controlador de administración de la placa base Dell OpenManage™

**NOTA**: Una NOTA muestra información importante que ayuda a utilizar el equipo de mejor manera.

O AVISO: Un AVISO indica la posibilidad de daños al hardware o pérdida de datos y explica cómo evitar el problema.

#### La información de este documento está sujeta a cambios sin previo aviso. © 2004 Dell Inc. Todos los derechos reservados.

Queda estrictamente prohibida la reproducción, en cualquier modalidad, sin el permiso escrito de Dell Inc.

Las marcas comerciales usadas en este texto: Dell, el logotipo DELL, Dell OpenManage y PowerEdge, son marcas comerciales del Dell Inc.; Microsoft, MS-DOS, Windows NT y Windows son marcas comerciales registradas de Microsoft Corporation; Red Hat es una marca comercial registrada de Red Hat Corporation; Intel, Pentium e Intel386 son una marca comercial registrada de Intel Corporation.

Es posible que se utilicen en este documento otras marcas comerciales y nombres comerciales para hacer referencia a las entidades propietarias de las marcas y nombres o sus productos. Dell Inc. renuncia a cualquier interés sobre la propiedad de las marcas y nombres comerciales que no sean los suyos.

Diciembre de 2004

Volver a la página de contenidos